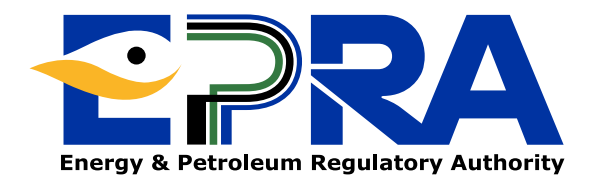

# DIRECTORATE OF ELECTRICITY AND RENEWABLE ENERGY

# **USER MANUAL**

Solar PV Works Commencement of Work Notice and Completion Certificate Submission Manual

# **Table of Contents**

| Α. | Submission as a Solar PV Worker                | .3   |
|----|------------------------------------------------|------|
| 1. | How to Generate a Commencement of Work Notice: | .3   |
| 2. | How to Generate a Completion Certificate:      | .9   |
| В. | Submission as a Solar PV Contractor            | .19  |
| 1. | How to Generate a Commencement of Work Notice: | . 19 |
| 2  | How to Congrete a Completion Certificate:      | 26   |

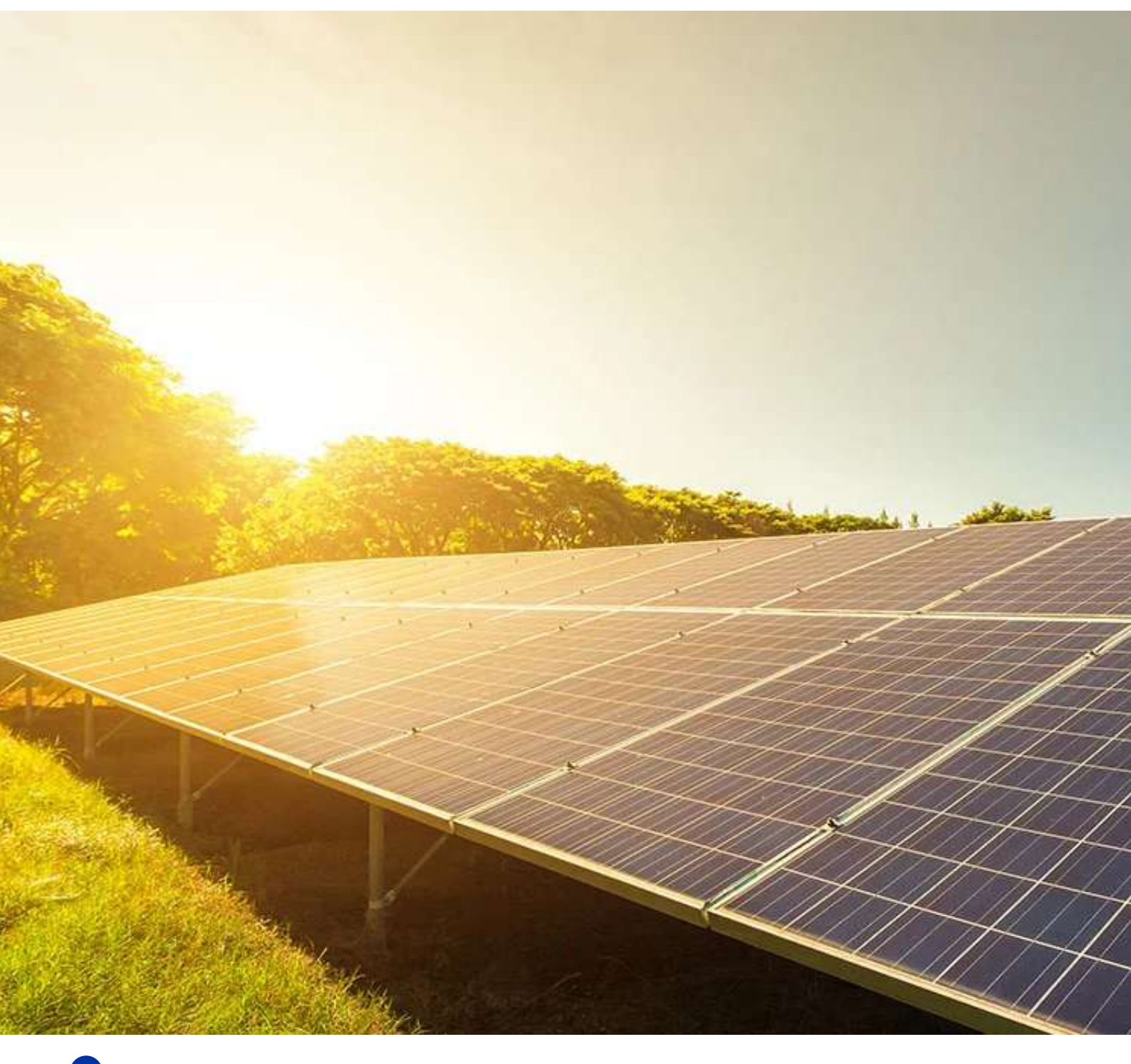

# A. Submission as a Solar PV Worker

# 1. How to Generate a Commencement of Work Notice:

- 1.1. Visit our website: www.epra.go.ke
- 1.2. Navigate to the ELECTRICITY & RENEWABLE ENERGY tab.
- 1.3. Click License Application under the Renewable Energy drop-down.

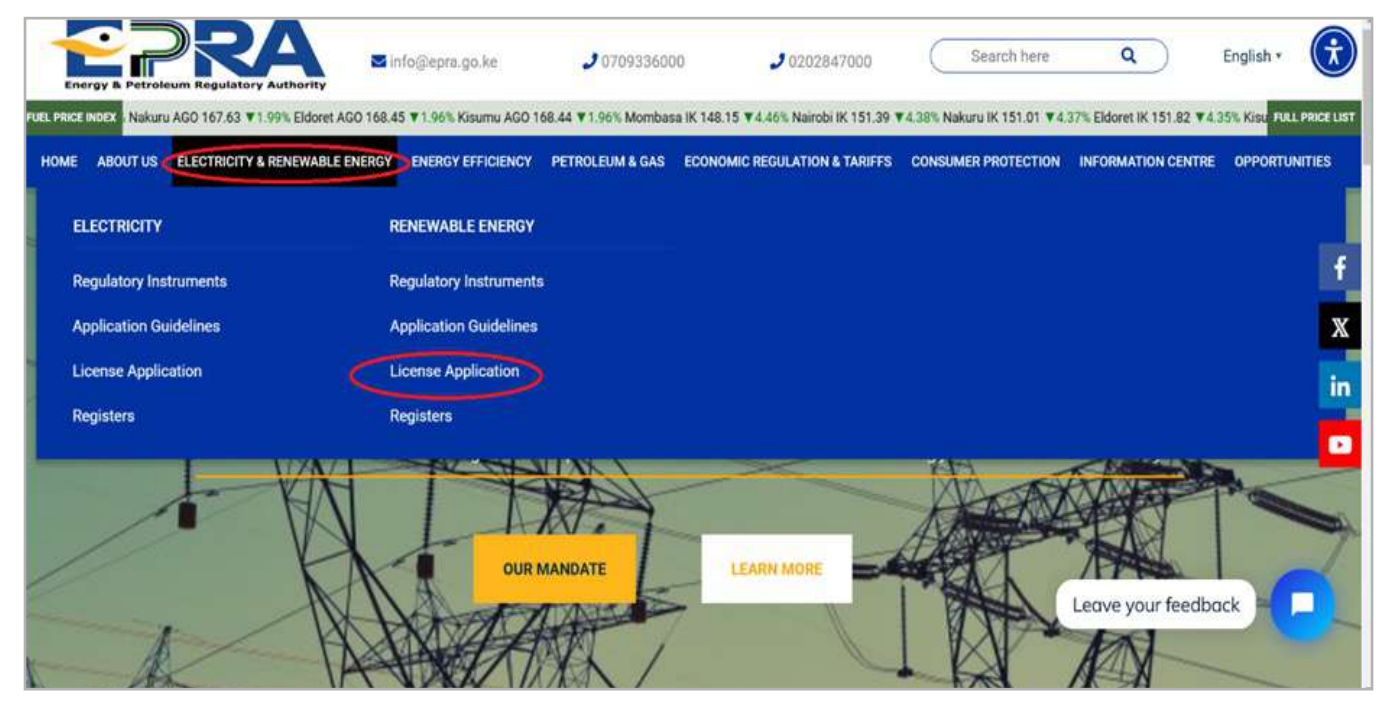

Figure 1.1: License Application Tab

1.4. Click "Apply Now"

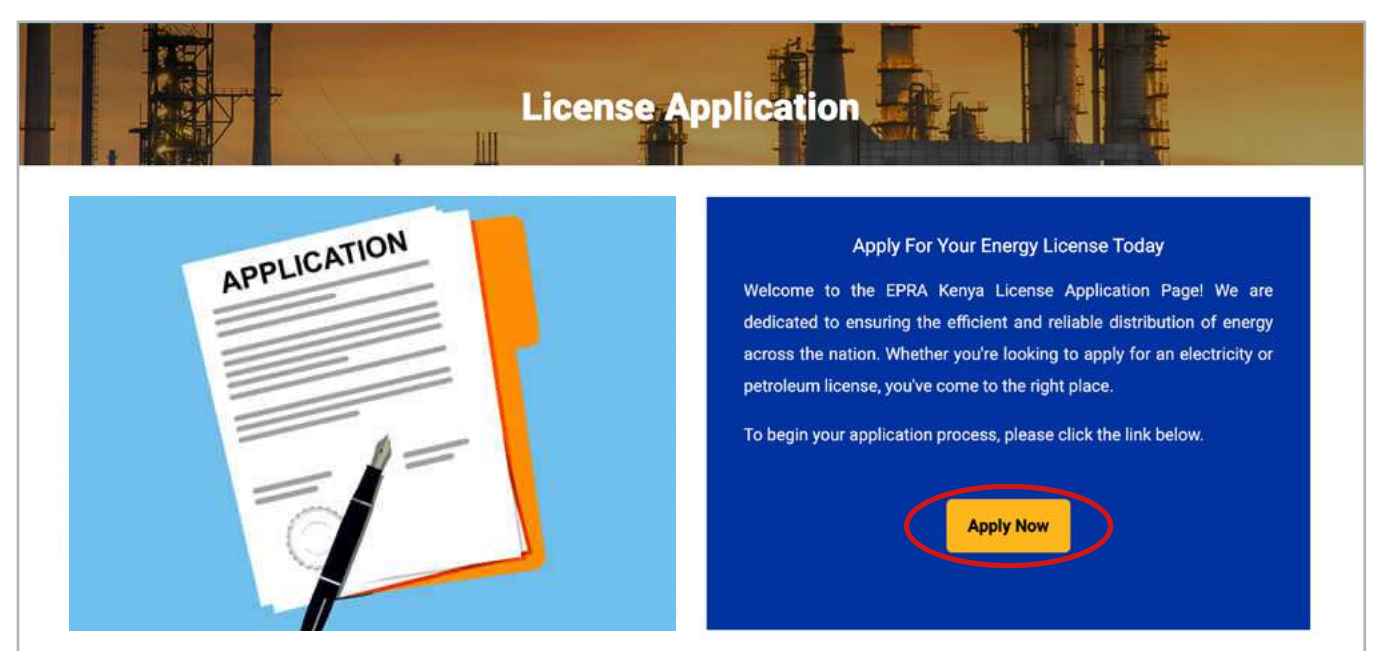

Figure 1.2: License Application Link

1.5. Login to your individual account using your **username** and **password**. If you no longer remember your password, click on **Reset Password** and provide an email address to which you have access.

| EPRA Licer                 | ncing Portal    |
|----------------------------|-----------------|
| Username *                 |                 |
| yourusername               |                 |
| Password *                 |                 |
|                            |                 |
| Security Code              | sh              |
| Please Type the Security C | ode above Here! |
| Remember Me                |                 |
|                            | jin j           |
| Create Account             | Reset Password  |

Figure 1.3: Account Login

1.6. Go to License Management and click on Solar PV- Completion Certificate.

| About Us                                   | s Ucense Management Petrol Stations Energy Service Contracts File Complaints Report Accident Report Corruption Surveys | Energy Management |  |  |  |  |  |  |
|--------------------------------------------|----------------------------------------------------------------------------------------------------|-------------------|--|--|--|--|--|--|
| Q, Verify L                                | Li New Licence Application                                                                                             | ۰.                |  |  |  |  |  |  |
| Home Da                                    | My Licences                                                                                                    |                   |  |  |  |  |  |  |
| Ridhwa                                     | Application History                                                                                                    |                   |  |  |  |  |  |  |
| 39167627<br>07573238                       | Petroleum Information & Statistics                                                                                     |                   |  |  |  |  |  |  |
| hassanrid                                  | rid LPG Information & Statistics                                                                                       |                   |  |  |  |  |  |  |
| Need He                                    | Solar PV - Completion Certificate                                                                                      |                   |  |  |  |  |  |  |
| General I<br>Tel: +254                     | Completion Certificate Approvals                                                                                       |                   |  |  |  |  |  |  |
| Mobile: 0<br><u>Fax:</u> +254<br>Postal Ad | 07 Certificate Reviews 54 54 55 55 55 55 55 55 55 55 55 55 55                                                          |                   |  |  |  |  |  |  |
| NAIROBI,<br>https://portal.erc.go.ke       | II.<br>e:8443/index.php?mypage=home.php#                                                                               |                   |  |  |  |  |  |  |

Figure 1.4: License Management and Solar PV- Completion Certificate Tab

4

1.7. Click on **+New Notice**. You will need to have a valid license to proceed with the generation of a commencement of work notice and completion certificate.

| About Us License Mana                                                                                       | gement Petrol St    | ations Ener  | gy Service Contracts   | File Complaints | Report Accident   | Report Corruption | Surveys | Energy Managem | ient             |
|----------------------------------------------------------------------------------------------------|---------------------|--------------|------------------------|-----------------|-------------------|-------------------|---------|----------------|------------------|
| Q Verify Licences                                                                                           |                     |              |                        |                 |                   |                   |         | Rid            | hwan.Hassan 🗘 🗸  |
| Home Commencement o                                                                                         | / Work Notice (CWN) | & Completion | Certificate (CC) Dashb | oard            |                   |                   |         |                |                  |
|                                                                                                    |                     |              |                        |                 |                   |                   |         |                |                  |
| Com                                                                                                    | mencement           | t of Work    | Notice (CWN            | ) & Comple      | etion Certific    | ate (CC) Das      | hboard  | ł              | View User Manual |
|                                                                                                    |                     |              |                        |                 |                   |                   |         |                |                  |
| + New Notice                                                                                                |                     |              |                        |                 |                   |                   |         |                |                  |
| New Notice                                                                                                  |                     |              |                        | 221 17          | 2001 A 01         |                   |         | 271 122 23     | 12.00            |
| • New Notice                                                                                                | # Projec            | t Name       | Notice Date            | Client          | Nature of project | : Techi           | nician  | Submitted      | Action           |
| New Notice Manage CWN New CWNs (0)                                                                          | # Projec            | t Name       | Notice Date            | Client          | Nature of project | : Techi           | nician  | Submitted      | Action           |
| New Notice  Manage CWN New CWNs (0) CWN awaiting                                                            | # Projec            | t Name       | Notice Date            | Client          | Nature of project | : Techi           | nician  | Submitted      | Action           |
| New Notice  Manage CWN  New CWNs (0)  CWN awaiting Technician's Review                                      | # Projec            | t Name       | Notice Date            | Client          | Nature of project | : Techi           | nician  | Submitted      | Action           |
| New Notice  Manage CWN  New CWNs (0)  CWN awaiting Technician's Review (0)                                  | # Projec            | t Name       | Notice Date            | Client          | Nature of project | : Techi           | nician  | Submitted      | Action           |
| New Notice  Manage CWN  New CWNs (0)  CWN awaiting Technician's Review (0)  Processed CWN by                | # Projec            | t Name       | Notice Date            | Client          | Nature of project | : Techi           | nician  | Submitted      | Action           |
| New Notice  Manage CWN  New CWNs (0)  CWN awaiting Technician's Review (0)  Processed CWN by Technician (0) | # Projec            | t Name       | Notice Date            | Client          | Nature of project | : Techi           | nician  | Submitted      | Action           |

Figure 1.5: Notification of the new project

1.8. Proceed to fill in the details of the project to be commenced accurately and click on "Save Project".

| About Us License Management Petrol Stations Energy  | y Service Contracts File Complaints Report Accident | Report Corruption Surveys Energy Management |
|-----------------------------------------------------|-----------------------------------------------------|---------------------------------------------|
| Q Verify Licences                                   |                                                     | Ridhwan, Hassan 🕈 -                         |
| Home Completion Cert Projects — New Commencement of | Work Nutice                                         |                                             |
| New                                                 | Commencement of Wo                                  | ork Notice                                  |
| Facility/Project Name *                             | Nature of the Project *                             | Project Capacity kWp *                      |
|                                                     | →SELECT→                                            | ~                                           |
| County *                                            | Physical Address *                                  | GPS Coordinate                              |
| -SELECT=                                            | Commission Data                                     |                                             |
| -SELECT-                                            | Commissioning Date                                  |                                             |
| Scope Of Work *                                     |                                                     | Approving Lead Technician                   |
|                                                     |                                                     |                                             |
|                                                     |                                                     |                                             |
|                                                     |                                                     | 2                                           |
| Client Name *                                       | Contact Person *                                    | Mobile Number *                             |
|                                                     |                                                     |                                             |
| Client Postal Code                                  | Client Postal Address                               | Contact Email *                             |

Figure 1.6: Filling in details of the new project

5

1.9. Select **"Add Team Members"** you may add licensed team members by searching their license numbers or unlicensed team members by entering the name and national identification numbers.

| Update Project Details                            |                                                                     | Delete Project |
|---------------------------------------------------|---------------------------------------------------------------------|----------------|
| CWN/Project ID                                    | Client Name                                                         |                |
| Prepared By                                       | Client Postal Address                                               |                |
| Facility/Project Name                             | Client Postal Code                                                  |                |
| Project Nature                                    | Contact Person                                                      |                |
| Project Capacity kWp                              | Contact Email                                                       |                |
| County Name                                       | Mobile Number                                                       |                |
| Physical Address                                  | Submitted                                                           |                |
| GPS Coordinate                                    | Date Submitted                                                      |                |
| Commissioning Date                                | CWN Ref No.                                                         |                |
| Project Model                                     | Status                                                              |                |
| Scope Of Work                                     | tdesign installation                                                |                |
| Add Team Members                                  |                                                                     |                |
| 1. You will only be able to print and generate co | empletion certificate & Commencement of work Notice after submittin | g.             |

## 1.10. Confirm that all team members have been included.

|                                                                                                | Process CWN for: Eagle                                                                                                    | Africa Centre 1100 kWp                | Project              |             |
|------------------------------------------------------------------------------------------------|----------------------------------------------------------------------------------------------------|---------------------------------------|----------------------|-------------|
| ome                                                                                            |                                                                                                    |                                       |                      | Print, GVM  |
| New Project Details                                                                            |                                                                                                    |                                       |                      |             |
| ldd Team Members                                                                               |                                                                                                    |                                       |                      |             |
| <sup>o</sup> roject Team Membe                                                                 | rs                                                                                                    |                                       |                      | +Add Member |
| Name                                                                                           | Member Type                                                                                                    | Licence Number                        | PIN/ID No.           |             |
|                                                                                                | Lead Technician                                                                                                    |                                       |                      | Delete      |
|                                                                                                | Technician                                                                                                    |                                       |                      | Delete      |
|                                                                                                | Technician                                                                                                    |                                       |                      | Delete      |
| Jorini Doe                                                                                     | Technician                                                                                                    |                                       |                      | Delete      |
| 1. You will only be able to pr<br>2. The selected technician v<br>3. Click above to add team t | int and generate completion certificate<br>vill need to validate the project details fi<br>members before clicking submit. | & Commencement of work Noti-<br>irst. | ce after submitting. |             |

1.11. Once the project details and team members are accurately outlined, click on "Submit project".

|                                               | Proce                                    | ess CWN for: EPRA                         |                |
|-----------------------------------------------|------------------------------------------|-------------------------------------------|----------------|
| ome                                           |                                          |                                           | Print CWN      |
| view Project Details                          |                                          |                                           |                |
| Lindate Project Details                       |                                          |                                           | Delete Reviert |
| openant topen becalls                         |                                          |                                           |                |
| CWN/Project ID                                | 47                                       | Client Name                               |                |
| Prepared By                                   |                                          | Client Postal Address                     |                |
| Facility/Project Name                         | EPRA                                     | Client Postal Code                        |                |
| Project Nature                                | Grid Tied Captive Solar                  | Contact Person                            |                |
| Project Capacity kWp                          | 1100                                     | Contact Email                             |                |
| County Name                                   | Nairobi                                  | Mobile Number                             |                |
| Physical Address                              |                                          | Submitted                                 |                |
| GPS Coordinate                                |                                          | Date Submitted                            |                |
| Commissioning Date                            | Feb 17, 2025                             | CWN Ref No.                               |                |
| Project Model                                 | EPC                                      | Status                                    |                |
| Scope Of Work                                 |                                          |                                           | De             |
|                                               |                                          |                                           |                |
| Add Team Members                              |                                          |                                           |                |
|                                               |                                          |                                           |                |
| 1. You will only be able to p                 | rint and generate completion certificate | e & Commencement of work Notice after sub | omitting.      |
| <ol> <li>Click above to add team i</li> </ol> | members before clicking submit.          | iist                                      |                |
| and above to have team                        | and the second second                    |                                           |                |

Figure 1.7: Submission of the project

1.12. Click on "**Processed CWN by Technician**," then select the CWN of the desired project. Click on "**Print**" to generate your own copy.

| + New Notice                              |   |              |             |            |                         |              |           |        |             |
|-------------------------------------------|---|--------------|-------------|------------|-------------------------|--------------|-----------|--------|-------------|
| Manage CWN                                | # | Project Name | Notice Date | Client     | Nature of project       | Technician   | Submitted | Action |             |
| New CWNs (0)                              | 1 | Project one  | 01-04-2025  | Client one | Grid Tied Captive Solar | Ridhwan Abdi | 1         | @ CWN  | #cc         |
| CWN awaiting<br>Technician's Review       | 2 | Project one  | 01-04-2025  | Client one | Grid Tied Captive Solar | Ridhwan Abdi | 1         | @ CWN  | <b>₿</b> cc |
| (0)                                       | 3 | Project Two  | 12-04-2025  | Client TWO | Solar Mini Grid         | Ridhwan Abdi | 1         | @ CWN  | BCC         |
| Processed CWN by<br>Technician [3]        |   |              |             |            |                         |              |           |        |             |
| Manage CC                                 |   |              |             |            |                         |              |           |        |             |
| CC awaiting<br>Technician's Review<br>(0) |   |              |             |            |                         |              |           |        |             |
| Processed CC by<br>Technician (2)         |   |              |             |            |                         |              |           |        |             |
| CC awaiting EPRA<br>Approval (2)          |   |              |             |            |                         |              |           |        |             |
| Processed CC by EPRA                      |   |              |             |            |                         |              |           |        |             |

|                       | Proce                   | ess CWN for: EPRA     |                                                   |
|-----------------------|-------------------------|-----------------------|---------------------------------------------------|
| Home                  |                         |                       | Prin                                              |
| View Project Details  |                         |                       |                                                   |
| CWN/Project ID        | 73                      | Client Name           |                                                   |
| Prepared By           |                         | Client Postal Address |                                                   |
| Facility/Project Name | EPRA                    | Client Postal Code    |                                                   |
| Project Nature        | Grid Tied Captive Solar | Contact Person        |                                                   |
| Project Capacity kWp  | 1100                    | Contact Email         |                                                   |
| County Name           | Nairobi                 | Mobile Number         |                                                   |
| Physical Address      | 8 longonot              | Submitted             | Yes                                               |
| GPS Coordinate        |                         | Date Submitted        | Apr 1, 2025                                       |
| Commissioning Date    | Feb 17, 2025            | CWN Ref No.           | EPRA/SPV/CWN/00073                                |
| Project Model         | EPC                     | Status                | Completion Certificate Approved by Solar PV Worke |
| Scope Of Work         |                         |                       | bkuli                                             |

# Figure 1.8b: Print Tab

|                                                                                                    |                                                                                                    | _ |
|----------------------------------------------------------------------------------------------------|----------------------------------------------------------------------------------------------------|---|
|                                                                                                    | Energy & Petroleum Regulatory Authority                                                                                                    |   |
|                                                                                                    | COMMENCEMENT OF WORK NOTICE                                                                                                    |   |
|                                                                                                    | NO. EPRA/SPV/CWN/00073                                                                                                    |   |
|                                                                                                    | O: THE ENERGY AND PETROLEUM REGULATORY AUTHORITY                                                                                                    |   |
| In accordance with the Ener<br>photovoltaic system at the p                                            | y (Solar Photovoltaic Systems) Regulations 2012, I/We hereby give notice of installation of a solar<br>emises of;                                                                                                    |   |
| Name                                                                                                   | EPRA                                                                                                    |   |
| Postal Address                                                                                         |                                                                                                    |   |
| Physical address                                                                                       |                                                                                                    |   |
| <b>GPS</b> Location                                                                                    |                                                                                                    |   |
| County                                                                                                 |                                                                                                    |   |
| Project Capacity                                                                                       |                                                                                                    |   |
| Scope of Work                                                                                          |                                                                                                    |   |
| I/We propose to commence                                                                               | 1e work on 01-04-2025                                                                                                    |   |
| I/We confirm that:                                                                                     |                                                                                                    |   |
| <ol> <li>The solar PV system</li> <li>I have provided to th</li> <li>The installation of th</li> </ol> | s designed to meet the requirements outlined in the Kenya Standard<br>client a system design declaration together with design drawings and calculations<br>solar PV system shall comply with the requirements of the relevant Kenya Standard |   |
|                                                                                                    | signature:                                                                                                    |   |
|                                                                                                    | EPRA/SPVT/                                                                                                    |   |
|                                                                                                    |                                                                                                    |   |

Figure 1.8c: A print out of the Commencement Work Notice (CWN)

A completion certificate will be generated on completion of works this is as details in the following section.

# 2. How to Generate a Completion Certificate:

- 2.1. Visit our website: www.epra.go.ke
- 2.2. Navigate to the ELECTRICITY & RENEWABLE ENERGY tab.
- 2.3. Click License Application under the Renewable Energy drop-down list.

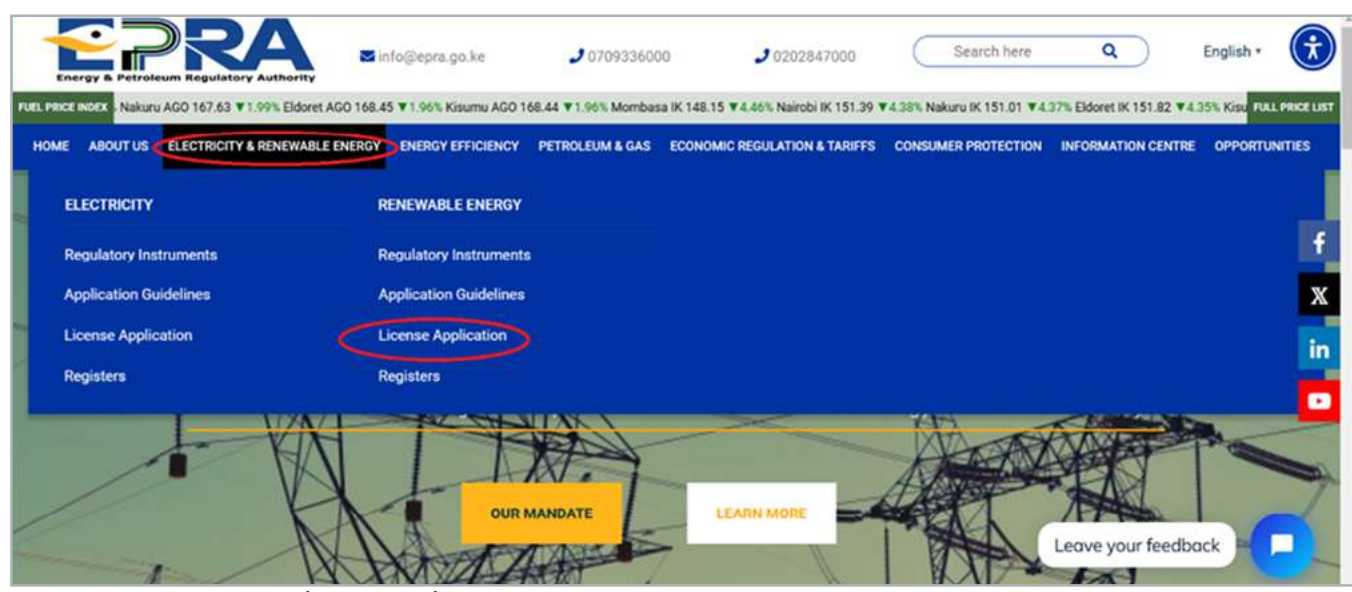

Figure 2.1: License Application Tab

### 2.4. Click on the "Apply Now" link

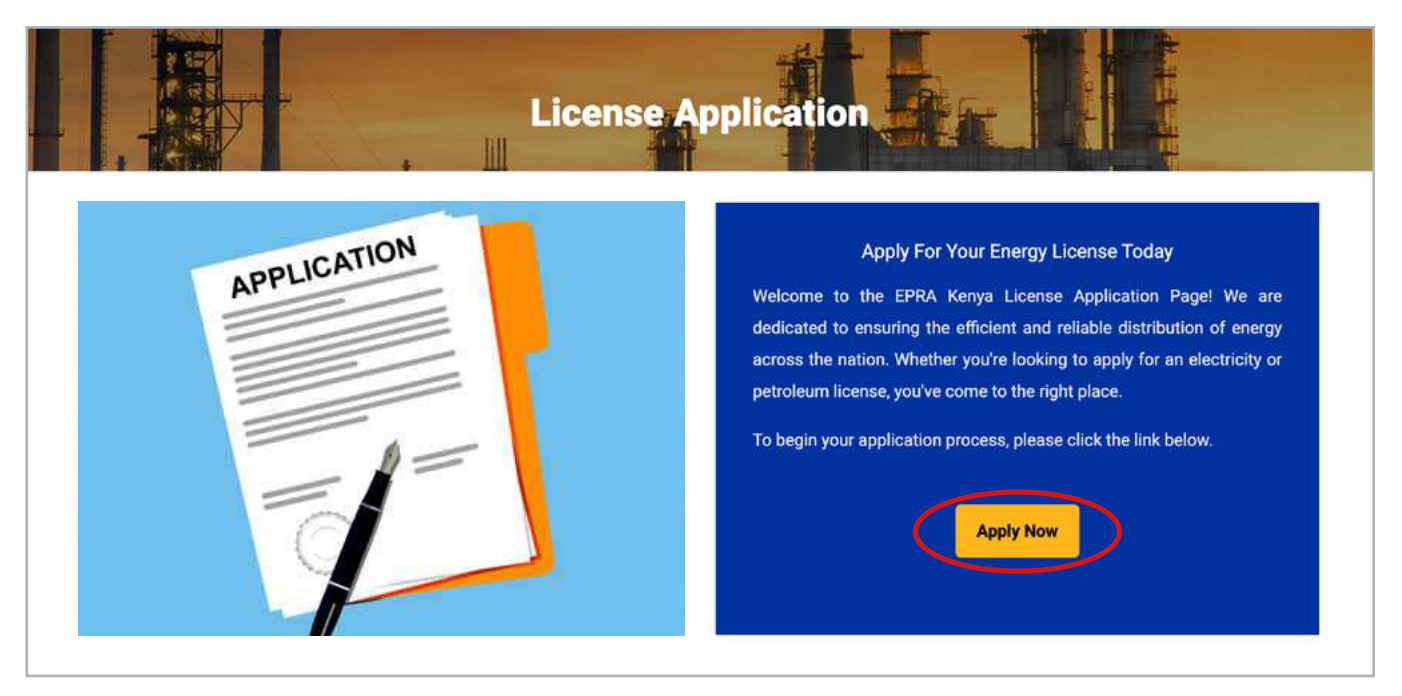

Figure 2.2: License Application Link

2.5. Login to your individual account using your **username** and **password**. If you no longer remember your password, click on **Reset Password** and provide an email address to which you have access.

| <b>EPRA</b> Licencin              | ig Portal      |
|-----------------------------------|----------------|
| Username *                        |                |
| Password *                        |                |
| Security Code                     |                |
| XULUPUX DRefresh                  |                |
| Please Type the Security Code abo | ve Here!       |
| Remember Me                       |                |
| Create Account                    | Reset Password |

Figure 2.3: Account Login

2.6. Go to License Management and click on Solar PV- Completion Certificate.

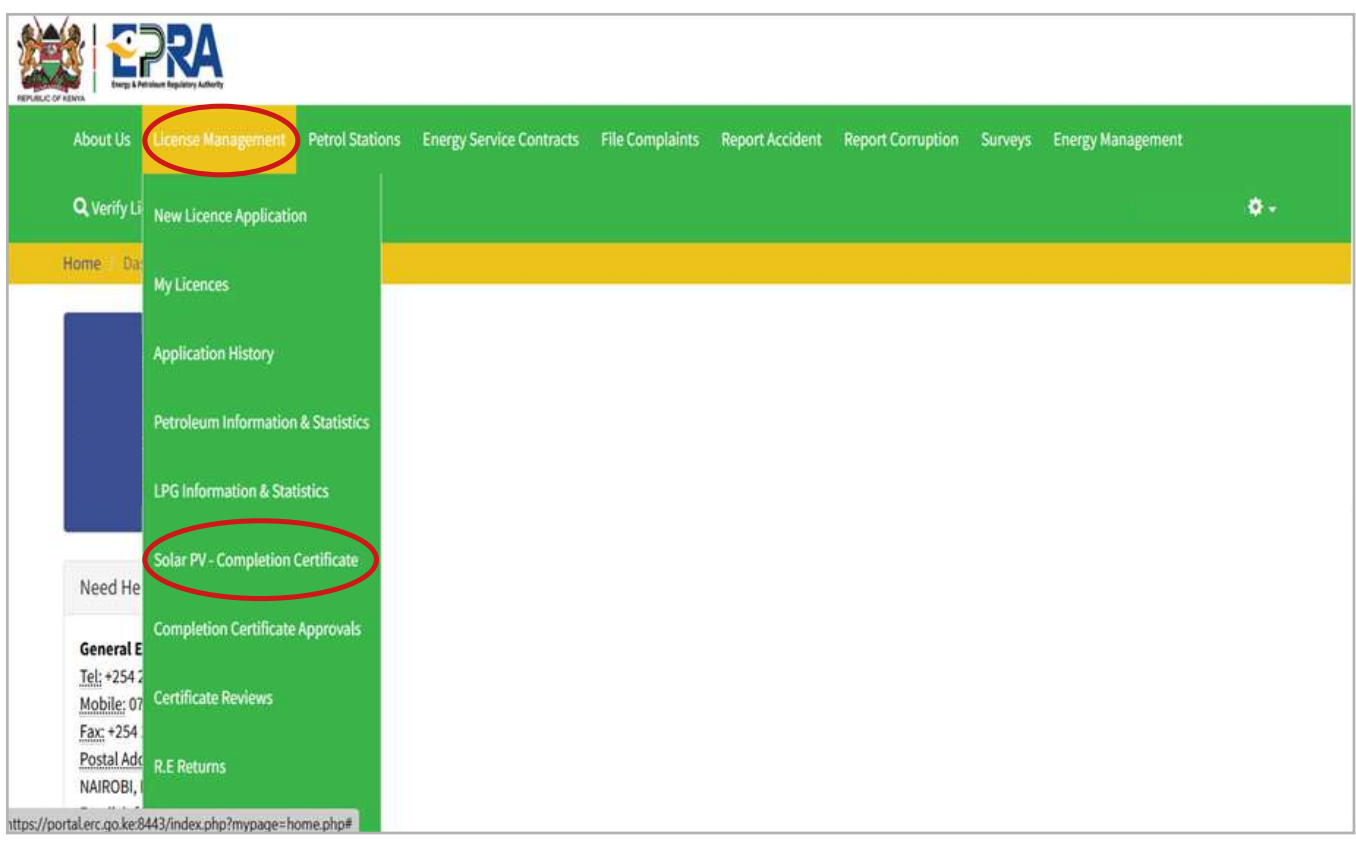

Figure 2.4: License Management and Solar PV- Completion Certificate Tab

2.7. For you to generate a completion certificate of a specific project you should have initially processed and submitted a commencement of work notice of the same project. Click "**Processed CWN by Technician**".

| About Us License Mar                      | nagement   | Petrol Stations   | Energy Service Contracts       | File Complaints | Report Accident  | Report Corruption | Surveys | Energy Managem | ent              |
|-------------------------------------------|------------|-------------------|--------------------------------|-----------------|------------------|-------------------|---------|----------------|------------------|
| Q Verify Licences                         |            |                   |                                |                 |                  |                   |         |                | ۰.               |
| Home Commencement                         | of Work No | itice (CWN) & Com | pletion Certificate (CC) Dashi | board           |                  |                   |         |                |                  |
| Cor<br>+New Notice                        | nmenc      | ement of V        | Vork Notice (CWN               | I) & Comple     | etion Certific   | cate (CC) Das     | hboard  |                | View User Manual |
| Manage CWN                                |            | Project Name      | Notice Date                    | Client          | Nature of projec | t Techn           | ician   | Submitted      | Action           |
| New CWNs (0)                              |            |                   |                                |                 |                  |                   |         |                |                  |
| CWN awaiting                              |            |                   |                                |                 |                  |                   |         |                |                  |
| (0)                                       |            |                   |                                |                 |                  |                   |         |                |                  |
| Processed CWN by<br>Technician (1)        | )          |                   |                                |                 |                  |                   |         |                |                  |
| Manage CC                                 |            |                   |                                |                 |                  |                   |         |                |                  |
| CC awaiting<br>Technician's Review<br>(0) |            |                   |                                |                 |                  |                   |         |                |                  |
| Processed CC by<br>Technician (0)         |            |                   |                                |                 |                  |                   |         |                |                  |
| CC awaiting EPRA<br>Approval (0)          |            |                   |                                |                 |                  |                   |         |                |                  |

Figure 2.5: Obtaining the specific project

2.8. Select the Project for which you would like to generate the completion certificate, then navigate to the **"CC tab** "of that project.

| About Us License Man                       | agement   | Petrol Stations   | Energy Service Con     | tracts i   | File Complaints | Report Accident | Report Corruption | Surveys   | Energy Manage | ment             |
|--------------------------------------------|-----------|-------------------|------------------------|------------|-----------------|-----------------|-------------------|-----------|---------------|------------------|
| Q Verity Licences                          |           |                   |                        |            |                 |                 |                   |           |               | ۰.               |
| Home Commencement                          | of Work N | otice (CWN) & Com | oletion Certificate (C | i Dashbisi | wd              |                 |                   |           |               |                  |
| +New Notice                                | nmenc     | ement of V        | Vork Notice (          | (CWN)      | & Comple        | etion Certifi   | cate (CC) Da      | shboard   |               | View User Manual |
| Manage CWN                                 |           | Project Name      | Notice Date            | Client     | Nature of p     | project         | Technician        | Submitted | Action        |                  |
| New CWNs (0)                               | 1         | EPRA              | 04-02-2025             |            | Grid Tied C     | aptive Solar    | Ridhwan Abdi      | 1         | @ CWN         | 11 CC            |
| CWN awaiting<br>Technician's Review<br>(0) |           |                   |                        |            |                 |                 |                   |           |               | î                |
| Processed CWN by<br>Technician             |           |                   |                        |            |                 |                 |                   |           |               |                  |
| Manage CC                                  |           |                   |                        |            |                 |                 |                   |           |               |                  |
| CC awaiting<br>Technician's Review<br>(0)  |           |                   |                        |            |                 |                 |                   |           |               |                  |
| Processed CC by<br>Technician (0)          |           |                   |                        |            |                 |                 |                   |           |               |                  |

Figure 2.6: Completion Certificate (CC) Tab

### 2.9. Click on Add Component.

| About Us Li                     | cense Management      | Petrol Stations | Energy Service Contracts           | File Complaints  | Report Accident                 | Report Corruption | Surveys   | Energy Management |           |
|---------------------------------|-----------------------|-----------------|------------------------------------|------------------|---------------------------------|-------------------|-----------|-------------------|-----------|
| Q. Verify Licen                 | <b>ces</b>            |                 |                                    |                  |                                 |                   |           |                   | ۰.        |
| me Prepar                       | e Completion Certific | ate             |                                    |                  |                                 |                   |           |                   |           |
| repa                            | re Comp               | letion C        | ertificate                         |                  |                                 |                   |           |                   |           |
| cility/Projec                   | t Name                | EP              | RA                                 |                  | Client Name                     |                   | sdsdsad   | Print C           | erulicate |
| lotice Prepare<br>roject Nature | d By                  | Ric             | lhwan Abdi<br>d Tied Captive Solar |                  | CWN Ref No.<br>Project Capacity |                   | EPRA/SPV/ | CWN/00047         |           |
| Add Compo                       | nent Details          |                 |                                    |                  |                                 |                   |           |                   |           |
| Installed C                     | omponents             |                 |                                    |                  |                                 |                   |           | +Add Co           | omponent  |
| # Iter                          | n Rating              | Numbe           | r Installed                        | Model No         | Manul                           | facturer          | War       | ranty (Yrs)       |           |
| Enter Test R                    | esults                |                 |                                    |                  |                                 |                   |           |                   |           |
| 1. You wil<br>2. The Su         | l only be able to p   | print and gener | ate completion certific            | ate after submit | ting.<br>ent details            |                   |           |                   |           |

Figure 2.7: Preparation of Completion Certificate

2.10. Click on the "Component ID" dropdown and select a component, such as "solar module." Enter the component details as shown in Figure 2.8b. Once done, click "Submit." Repeat this process for the remaining components, ensuring all details are entered accurately before submitting each one. The rating of the solar modules is to be submitted in Wp, inverters in kVA, batteries in kWh and charge controllers in Amperes.

| Add Details       |                |                    |
|-------------------|----------------|--------------------|
| Component ID *    | Rating *       | Number Installed * |
| SELECT            |                |                    |
| SELECT            | Manufacturer * | Warranty(Yrs) *    |
| Solar Module      |                |                    |
| Inverter          |                |                    |
| Battery           |                |                    |
| Charge Controller |                |                    |
|                   |                | Close              |

Figure 2.8a: Selection of component

| ating *        | 11 (2) (2) (20 <b>1</b> /200 |
|----------------|------------------------------|
|                | Number Installed *           |
| 580            | 874                          |
| lanufacturer * | Warranty(Yrs) *              |
| TRINA          | 3                            |
|                | 580<br>Manufacturer *        |

Figure 2.8b: Filling in details of modules used in the Project

| Component ID *    | R | ating *        | Number Installed |
|-------------------|---|----------------|------------------|
| Inverter          | ~ | 100            | 5                |
| Model No *        | м | lanufacturer * | Warranty(Yrs) *  |
| SUN2000-100KTL-M2 |   | Huawei         | 5                |

Figure 2.8c: Filling in details of inverter used in the Project

| Aud Details    |   |                |                    |
|----------------|---|----------------|--------------------|
| Component ID * |   | Rating *       | Number Installed * |
| Battery        | ~ | 7.5            | 10                 |
| Model No *     |   | Manufacturer * | Warranty(Yrs) *    |
| BYD            |   | BYD            | 5                  |

Figure 2.8d: Filling in details of battery used in the Project

| 6        | Number Installed * |
|----------|--------------------|
|          | 4                  |
| cturer * | Warranty(Yrs) *    |
| n Energy | 5                  |
|          | icturer *          |

Figure 2.8e: Filling in details of battery used in the Project

### 2.11. Once all the components' details have been uploaded, click on "Enter Test Results"

|                                 | Prepare Completion Cr | milicale     |                   |                      |                |                   |
|---------------------------------|-----------------------|--------------|-------------------|----------------------|----------------|-------------------|
| Adda                            | ed successifully      |              |                   |                      |                |                   |
| )re                             | enare Con             | nletion      | Certificate       |                      |                |                   |
| 1                               |                       | piction      | ocranoate         |                      |                | Print Certificate |
| acilit                          | y/Project Name        | EPR/         |                   | Client Name          | sdsdsad        |                   |
| Notice Prepared By Ridhwan Abdi |                       |              | CWN Ref No.       | EPRA/SPV/            | V/CWN/00047    |                   |
| rojec                           | t Nature              | Grid 1       | ied Captive Solar | Project Capacity     | 1100           |                   |
| Add                             | Component Details     |              |                   |                      |                |                   |
| insi<br>#                       | tem                   | Dating       | Number Installed  | Model No.            | Magufachurar   | + Add Componer    |
| -                               | Solar Module          | 580.00 (Mb)  | 874               | TSM.NEG19RC 20       | TRINA          | 3                 |
| 2                               | Inverter              | 100.00 (kVA) | 5                 | SUN2000-100KTL-M2    | Huawei         | 5                 |
| 3                               | Battery               | 7.50 (kWh)   | 10                | BYD                  | BYD            | 5                 |
|                                 | Charge Controller     | 50.00 (A)    | 4                 | BlueSolar MPPT 75/15 | Victron Energy | 5                 |
| 4                               |                       |              |                   |                      |                |                   |
| 4                               |                       |              |                   |                      |                |                   |
| 4                               |                       |              |                   |                      |                |                   |

## Figure 2.9: Enter Test Results Tab

2.12. Click on the drop down for each test and **select** the appropriate result for each. For the "**Test Report**" and "Design Drawings" **upload** the respective files for each based on the specific project, then click on **Save Results.** 

| Q venity L | lomons                        |                                |                  | •                          |
|------------|-------------------------------|--------------------------------|------------------|----------------------------|
| ime bi     | repare Completion Certificate |                                |                  |                            |
| rep        | are Complet                   | ion Cert <mark>i</mark> ficate |                  |                            |
| acitity/Pr | roject Name                   | EPRA                           | Client Name      | sdsdsad                    |
| otice Pre  | pared By                      | Ridhwan Abdi                   | CWN Ref No.      | EPRA/SPV/CWN/00047         |
| roject Na  | iture                         | Grid Tied Captive Solar        | Project Capacity | 1100                       |
| Add Cor    | mponent Details               |                                |                  |                            |
| Enter To   | est Results                   |                                |                  |                            |
|            | Test                          |                                |                  | Result                     |
| 1          | Visual Inspection Tests       |                                |                  | - Slitt-                   |
| 2          | Polarity                      |                                |                  | -SELECT-                   |
| 3          | Continuity                    |                                |                  | PASS                       |
| 4          | String Open Circuit Voltag    | e (Voc)                        |                  | 1                          |
| 5          | String Short Circuit Currer   | nt (loc)                       |                  | FAIL                       |
| 6          | Insulation Resistance Test    |                                |                  | -stitt-                    |
| 7          | Earth Loop impedance Te       | st                             |                  | -StLECT - 🗸                |
| 8          | Earth Resistance Test         |                                |                  | -stator-                   |
| 9          | Functional Tests              |                                |                  | -521227-                   |
| 10         | Test Report                   |                                |                  | Choose File No file chosen |
| 11         | Design Drawings               |                                |                  | Choose File No file chosen |
|            |                               |                                |                  |                            |

Figure 2.10: Uploading the test Results

## 2.13. Click on "Submit details",

| y Licences                  |                                                                                                    |                                                                                                    |                                                                                                    |                                                                                                    |                                                                                                    |                                                                                                    |                                                                                                    |
|-----------------------------|----------------------------------------------------------------------------------------------------|----------------------------------------------------------------------------------------------------|----------------------------------------------------------------------------------------------------|----------------------------------------------------------------------------------------------------|----------------------------------------------------------------------------------------------------|----------------------------------------------------------------------------------------------------|----------------------------------------------------------------------------------------------------|
| Prepare Completion Certific | ate                                                                                                    |                                                                                                    |                                                                                                    |                                                                                                    |                                                                                                    |                                                                                                    |                                                                                                    |
| naro Comp                   | lation Co                                                                                                    | rtificato                                                                                                    |                                                                                                    |                                                                                                    |                                                                                                    |                                                                                                    |                                                                                                    |
| pare comp                   | letion ce                                                                                                    | inncate                                                                                                    |                                                                                                    |                                                                                                    |                                                                                                    |                                                                                                    |                                                                                                    |
| Product Name                | 5004                                                                                                    |                                                                                                    |                                                                                                    | Clinck Name                                                                                                    |                                                                                                    |                                                                                                    | Print Certificate                                                                                                    |
| Project Name                | Ridhy                                                                                                    | an Abdi                                                                                                    |                                                                                                    | CUERT Name                                                                                                    |                                                                                                    | EPRA/SPV                                                                                                    | CWN/00047                                                                                                    |
| Nature                      | Grid T                                                                                                    | ied Captive Solar                                                                                                    |                                                                                                    | Project Capacity                                                                                                    |                                                                                                    | 1100                                                                                                    |                                                                                                    |
|                             |                                                                                                    | neaecol and a constant                                                                                                    |                                                                                                    |                                                                                                    |                                                                                                    |                                                                                                    |                                                                                                    |
| omponent Details            |                                                                                                    |                                                                                                    |                                                                                                    |                                                                                                    |                                                                                                    |                                                                                                    |                                                                                                    |
| lled Components             |                                                                                                    |                                                                                                    |                                                                                                    |                                                                                                    |                                                                                                    |                                                                                                    | Automatic                                                                                                    |
| A.                          |                                                                                                    |                                                                                                    |                                                                                                    |                                                                                                    |                                                                                                    |                                                                                                    | T kaa campanen                                                                                                    |
| Item                        | Rating                                                                                                    | Number Installed                                                                                                    | Mode                                                                                                    | No                                                                                                    | Manufa                                                                                                    | cturer                                                                                                    | Warranty (Yrs)                                                                                                    |
| Solar Module                | 580.00 (Wp)                                                                                                    | 874                                                                                                    | TSM-N                                                                                                    | EG19RC.20                                                                                                    | TRINA                                                                                                    |                                                                                                    | 3                                                                                                    |
| Inverter                    | 100.00 (kVA)                                                                                                    | 5                                                                                                    | SUN2                                                                                                    | 000-100KTL-M2                                                                                                    | Huawei                                                                                                    |                                                                                                    | 5                                                                                                    |
| Battery                     | 7.50 (kWh)                                                                                                    | 10                                                                                                    | BYD                                                                                                    |                                                                                                    | BYD                                                                                                    |                                                                                                    | 5                                                                                                    |
| Charge Controller           | 50.00 (A)                                                                                                    | 4                                                                                                    | BlueS                                                                                                    | olar MPPT 75/15                                                                                                    | Victron 8                                                                                                    | nergy                                                                                                    | 5                                                                                                    |
| Test Results                |                                                                                                    |                                                                                                    |                                                                                                    |                                                                                                    |                                                                                                    |                                                                                                    |                                                                                                    |
|                             |                                                                                                    |                                                                                                    |                                                                                                    |                                                                                                    |                                                                                                    |                                                                                                    |                                                                                                    |
| ou will only be able to p   | rint and generate                                                                                                    | completion certifica                                                                                                    | ate after submit                                                                                                    | ing.                                                                                                    |                                                                                                    |                                                                                                    |                                                                                                    |
| he Submit button will b     | e active ones you                                                                                                    | I've entered the resu                                                                                                    | Its and compon                                                                                                    | ent details.                                                                                                    |                                                                                                    |                                                                                                    |                                                                                                    |
| _                           |                                                                                                    |                                                                                                    |                                                                                                    |                                                                                                    |                                                                                                    |                                                                                                    |                                                                                                    |
| Details                     |                                                                                                    |                                                                                                    |                                                                                                    |                                                                                                    |                                                                                                    |                                                                                                    |                                                                                                    |
|                             | Propare Completion Certific<br>Dare Comp<br>Project Name<br>repared By<br>lature<br>component Details<br>led Components<br>led Components<br>led Compo | Project Name       EPRA         Project Name       Ridhw         repared By       Ridhw         lature       Grid T         pomponent Details       Solar Module         Solar Module       S00.00 (Wp)         Inverter       100.00 (kVA)         Battery       7.50 (kWh)         Charge Controller       50.00 (A)         Test Results       u will only be able to print and generate to submit button will be active ones you | Proper Completion Certificate<br>Project Name EPRA<br>repared By EPRA<br>Ideure Grid Tied Captive Solar<br>Crid Tied Captive Solar<br>component Details<br>Ided Components<br>Item Rating Number Installed<br>Solar Module 580.00 (Wp) 874<br>Inverter 100.00 (kVA) 5<br>Battery 7.50 (kWh) 10<br>Charge Controller 50.00 (A) 4<br>Test Results<br>u will only be able to print and generate completion certificate<br>e Submit button will be active one you've ettered the results | Propere Completion Certificate Component Details  Ide Components  Ide Components  Item Rating Number Installed Model Solar Module S80.00 (Wp) 874 T5M-N Inverter 100.00 (kVA) 5 S0102  Battery 7.50 (kWh) 10 BYD Charge Controller 50.00 (A) 4 Blue54  Test Results  U will only be able to print and generate completion certificate after submitte te Submit button will be active ones you've entered the results and component | Propert Completion Certificate Component Details Certificate Rating Rating Rating Number Installed Model No Project Capacity Solar Module Solor (Wp) 874 TSM-NEG19RC.20 Inverter 100.00 (kVA) 5 SUN2000-100KTL-M2 Battery 7.50 (kWh) 10 BVD Charge Controller 50.00 (A) 4 No Project Capacity Test Results | Project Name<br>repared By<br>lature   Project Capacity  Project Capacity  Project Capa | Project Name<br>repared By<br>tature Project Name<br>repared By<br>Ridhwan Abdi CMN Ref No.<br>Grid Tied Captive Solar Project Capacity 1100<br>Somponent Details<br>Ref Components<br>Ref Soloo (Wp) 874 Model Model Model Manufacturer<br>Solar Module 580.00 (Wp) 874 T5M-NEG19RC.20 TRINA<br>Inverter 100.00 (kVA) 5 SUN2000-100KTL-M2 Huavei<br>Solar Module 500.00 (Wp) 874 T5M-NEG19RC.20 TRINA<br>Inverter 100.00 (kVA) 5 SUN2000-100KTL-M2 Huavei<br>Solar Module 500.00 (Wp) 4 BIUe BIUE BILE VICTOR FOR SUN2000-100KTL-M2 Huavei<br>Solar Module 500.00 (W) 4 BIUE SUN2000-100KTL-M2 Huavei<br>Solar Module 500.00 (A) 4 BIUE SUN2000-100KTL-M2 Huavei<br>Solar Module 500.00 (A) 4 BIUE SUN2000-100KTL-M2 Huavei<br>Solar Module 500.00 (A) 4 BIUE SUN2000-100KTL-M2 Huavei<br>Solar Module SUN2000-100KTL-M2 Huavei<br>Solar Module 500.00 (A) 4 BIUE SUN2000-100KTL-M2 Huavei<br>Solar Module SUN2000-100KTL-M2 Huavei<br>Solar Module SUN2000-100KTL-M2 Huavei<br>Solar Module SUN2000 (A) 4 BIUE SOLAR MPPT 75/15 Victore Energy<br>Test Results<br>UNII only be able to print and generate completion certificate after submitting.<br>E submit button will be active ones you've entered the results and component details. |

Figure 2.11: Submit Details Tab

2.14.Once you submit, the project will move to **Manage CC** under "**Processed CC by Technician**" and "**CC awaiting EPRA Approval**" concurrently.

| Manage CWN                                 | # Project Name | Notice Date | Client    | Nature of project       | Technician | Submitted | Action   |
|--------------------------------------------|----------------|-------------|-----------|-------------------------|------------|-----------|----------|
| New CWNs (0)                               | 1 EPRA         | 01-04-2025  |           | Grid Tied Captive Solar |            | 1         | O.CWN BC |
| CWN awaiting<br>Technician's Review<br>(0) | 2 Project one  | 01-04-2025  | Clientone | Grid Tied Captive Solar |            | 1         | @CWN BC  |
| Processed CWN by<br>Technician (3)         |                |             |           |                         |            |           |          |
| Manage CC                                  |                |             |           |                         |            |           |          |
| CC awaiting<br>Technician's Review<br>(0)  |                |             |           |                         |            |           |          |
| Processed CC by<br>Technician (2)          |                |             |           |                         |            |           |          |

Figure 2.12: CC awaiting EPRA Approval

# 2.15.Upon approval by EPRA, click on "Processed CC by EPRA" then navigate to the specific project, click on CC and print as shown in fig 2.13b

| Manage CWN                                 |   | Project Name | Notice Date | Client | Nature of project       | Technician   | Submitted | Action    |
|--------------------------------------------|---|--------------|-------------|--------|-------------------------|--------------|-----------|-----------|
| New CWNs (0)                               | 1 | EPRA         | 04-02-2025  |        | Grid Tied Captive Solar | Ridhwan Abdi | 1         | @ CWN BCC |
| CWN awaiting<br>Technician's Review<br>(0) |   |              |             |        |                         |              |           | Ŷ         |
| Processed CWN by Technician (3)            |   |              |             |        |                         |              |           |           |
| Manage CC                                  |   |              |             |        |                         |              |           |           |
| CC awaiting<br>Technician's Review<br>(0)  |   |              |             |        |                         |              |           |           |
| Processed CC by<br>Technician (2)          |   |              |             |        |                         |              |           |           |

Figure 2.13a: Process of obtaining a copy of the project CC

| Facili          | ty/Project Name                                         | EPRA         |                                 | Client Name          |                            |                |
|-----------------|---------------------------------------------------------|--------------|---------------------------------|----------------------|----------------------------|----------------|
| Notici<br>Proje | otice Prepared By roject Nature Grid Tied Captive Solar |              | CWN Ref No.<br>Project Capacity | EPRA/SPV/<br>1100    | EPRA/SPV/CWN/00047<br>1100 |                |
| Ado             | l Component Details                                     |              |                                 |                      |                            |                |
| Ins             | talled Components                                       |              |                                 |                      |                            | + Add Compo    |
|                 | Item                                                    | Rating       | Number Installed                | Model No             | Manufacturer               | Warranty (Yrs) |
| 1               | Solar Module                                            | 580.00 (Wp)  | 874                             | TSM-NEG19RC.20       | TRINA                      | 3              |
| 2               | Inverter                                                | 100.00 (kVA) | 5                               | SUN2000-100KTL-M2    | Huawei                     | 5              |
| 3               | Battery                                                 | 7.50 (kWh)   | 10                              | BYD                  | BYD                        | 5              |
| 4               | Charge Controller                                       | 50.00 (A)    | 4                               | BlueSolar MPPT 75/15 | Victron Energy             | 5              |

Figure 2.13b: Print

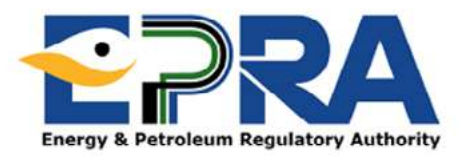

#### **COMPLETION CERTIFICATE**

#### NO. EPRA/SPV/CC/00047

#### TO: THE ENERGY AND PETROLEUM REGULATORY AUTHORITY

In accordance with the Energy (Solar Photovoltaic Systems) Regulations 2012, I/We hereby give notice of completion of installation of a (1100) kWp solar photovoltaic system at the premises of;

| Client Name                                                                                                    |                                                                                             |                |           |
|----------------------------------------------------------------------------------------------------|---------------------------------------------------------------------------------------------|----------------|-----------|
| Postal Address                                                                                                    |                                                                                             |                |           |
| Name of Contact Person                                                                                                    |                                                                                             |                |           |
| Business/Contact Telephone Number                                                                                                    |                                                                                             |                |           |
| Business/Contact Email Address                                                                                                    |                                                                                             |                |           |
| The installation works were conducted by;                                                                                                    |                                                                                             |                |           |
| Contractor License Number                                                                                                    | EPRA/SPVT/                                                                                  |                |           |
| Name of Contractor                                                                                                    |                                                                                             |                |           |
| Telephone Number                                                                                                    |                                                                                             |                |           |
| Email Address                                                                                                    |                                                                                             |                |           |
| Lead Technician License Number                                                                                                    | EPRA/SPVT/                                                                                  |                |           |
| Lead Technician Name                                                                                                    | Ridhwan Abdi                                                                                |                |           |
|                                                                                                    |                                                                                             |                |           |
| Lead Technician ID Number                                                                                                    |                                                                                             |                |           |
| Lead Technician ID Number<br>Other Technicians Involved                                                                                                    | Name                                                                                        | Licence Number | ID Number |
| Lead Technician ID Number<br>Other Technicians Involved<br>The details of the project implemented are as bel                                                                                                    | Name<br>ow;                                                                                 | Licence Number | ID Number |
| Lead Technician ID Number<br>Other Technicians Involved<br>The details of the project implemented are as bel<br>Facility/ Project Name                                                                                                    | Name<br>ow;<br>EPRA                                                                         | Licence Number | ID Number |
| Lead Technician ID Number<br>Other Technicians Involved<br>The details of the project implemented are as bel<br>Facility/ Project Name<br>Nature of Project                                                                                                    | Name<br>ow;<br>EPRA<br>Grid Tied Captive Solar                                              | Licence Number | ID Number |
| Lead Technician ID Number<br>Other Technicians Involved<br>The details of the project implemented are as bel<br>Facility/ Project Name<br>Nature of Project<br>Project Capacity (kWp)                                                                                  | Name<br>ow;<br>EPRA<br>Grid Tied Captive Solar<br>1100                                      | Licence Number | ID Number |
| Lead Technician ID Number<br>Other Technicians Involved<br>The details of the project implemented are as bel<br>Facility/ Project Name<br>Nature of Project<br>Project Capacity (kWp)<br>County                                                                        | Name<br>ow;<br>EPRA<br>Grid Tied Captive Solar<br>1100<br>Nairobi                           | Licence Number | ID Number |
| Lead Technician ID Number<br>Other Technicians Involved<br>The details of the project implemented are as bel<br>Facility/ Project Name<br>Nature of Project<br>Project Capacity (kWp)<br>County<br>Physical address                                                    | Name<br>ow;<br>EPRA<br>Grid Tied Captive Solar<br>1100<br>Nairobi<br>8 longonot             | Licence Number | ID Number |
| Lead Technician ID Number<br>Other Technicians Involved<br>The details of the project implemented are as bel<br>Facility/ Project Name<br>Nature of Project<br>Project Capacity (kWp)<br>County<br>Physical address<br>GPS Location                                    | Name<br>ow;<br>EPRA<br>Grid Tied Captive Solar<br>1100<br>Nairobi<br>8 longonot<br>+        | Licence Number | ID Number |
| Lead Technician ID Number<br>Other Technicians Involved<br>The details of the project implemented are as bel<br>Facility/ Project Name<br>Nature of Project<br>Project Capacity (kWp)<br>County<br>Physical address<br>GPS Location<br>Model of Project Implementation | Name<br>ow;<br>EPRA<br>Grid Tied Captive Solar<br>1100<br>Nairobi<br>8 longonot<br>+<br>EPC | Licence Number | ID Number |
| Lead Technician ID Number<br>Other Technicians Involved<br>The details of the project implemented are as bel<br>Facility/ Project Name<br>Nature of Project<br>Project Capacity (kWp)<br>County<br>Physical address<br>GPS Location<br>Model of Project Implementation | Name<br>ow;<br>EPRA<br>Grid Tied Captive Solar<br>1100<br>Nairobi<br>8 longonot<br>+<br>EPC | Licence Number | ID Number |

The details of the components installed are;

| # | Item              | Rating       | No.<br>Installed | Model No                | Manufacturer   | Warranty<br>(Yrs) |
|---|-------------------|--------------|------------------|-------------------------|----------------|-------------------|
| 1 | Solar Module      | 580.00 (Wp)  | 874              | TSM-NEG19RC.20          | TRINA          | 3                 |
| 2 | Inverter          | 100.00 (kVA) | 5                | SUN2000-100KTL-M2       | Huawei         | 5                 |
| 3 | Battery           | 7.50 (kWh)   | 10               | BYD                     | BYD            | 5                 |
| 4 | Charge Controller | 50.00 (A)    | 4                | BlueSolar MPPT<br>75/15 | Victron Energy | 5                 |

The following tests were performed on the installation. The test values obtained are attached hereto

| Test                               | Pass/Fail |
|------------------------------------|-----------|
| Visual Inspection Tests            | Pass      |
| Polarity                           | Pass      |
| Continuity                         | Pass      |
| String Open Circuit Voltage (Voc)  | Pass      |
| String Short Circuit Current (Isc) | Pass      |
| Insulation Resistance Test         | Pass      |
| Earth Loop Impedance Test          | Pass      |
| Earth Resistance Test              | Pass      |
| Functional Tests                   | Pass      |

I/We certify that

- The design and installation of the solar PV system has been installed in compliance with the relevant Kenya Standard and all applicable health, safety and environmental laws as provided in the Energy (Solar Photovoltaic Systems) Regulation 2012
- 2. The client has been provided with the following documentation relating to the system
  - A warranty for the installation workmanship.
  - The "as built" system design and drawings.
  - Warranties on the solar PV system or components issued by the manufacturer, importer or vendor.
  - User manuals with respect to the solar PV system.
  - Safety datasheets for solar PV components/systems.
  - Instructions for the safe disposal of the solar PV system and system components.
- 3. The client has been trained on the operation, safe use and maintenance of the solar PV System

signature:

EPRA/SPVT/

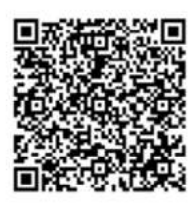

Figure 2.13c: A print out of the Completion Certificate (CC)

# **B.** Submission as a Solar PV Contractor

# 1. How to Generate a Commencement of Work Notice:

- 1.1. Visit our website: www.epra.go.ke
- 1.2. Navigate to the ELECTRICITY & RENEWABLE ENERGY tab.
- 1.3. Click License Application under the Renewable Energy drop-down list.

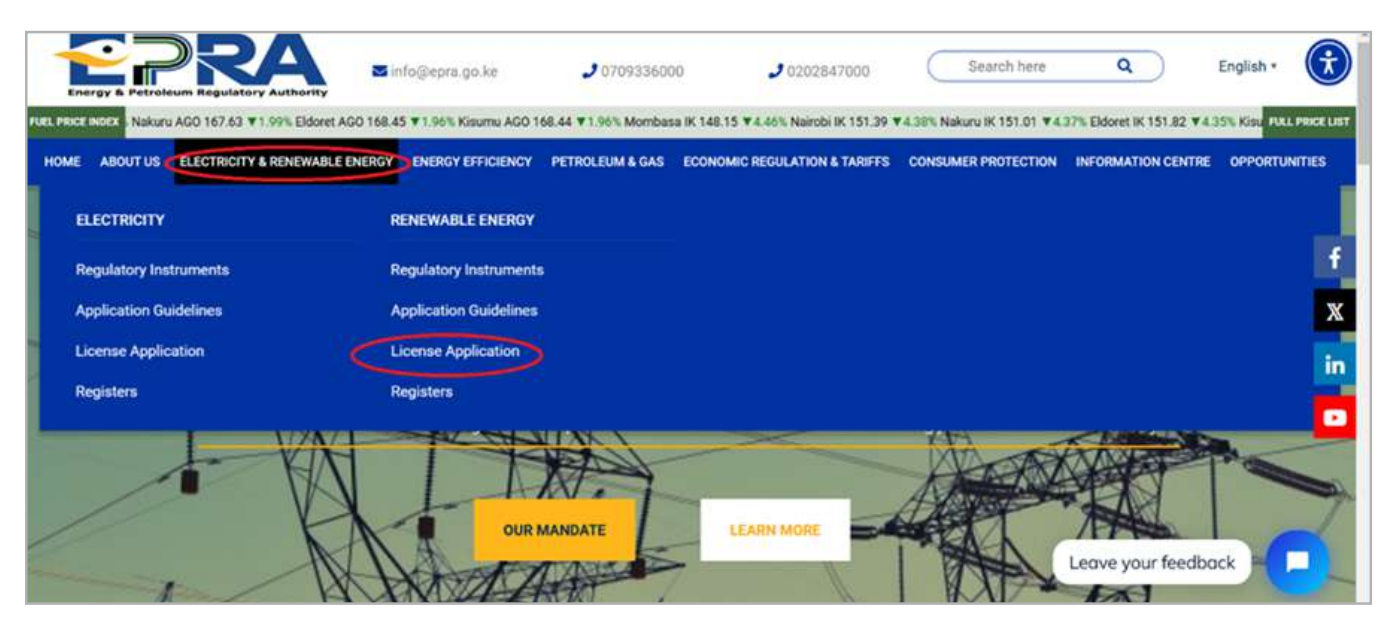

Figure 1.1: License Application Tab

1.4. Click on the "Apply Now" link

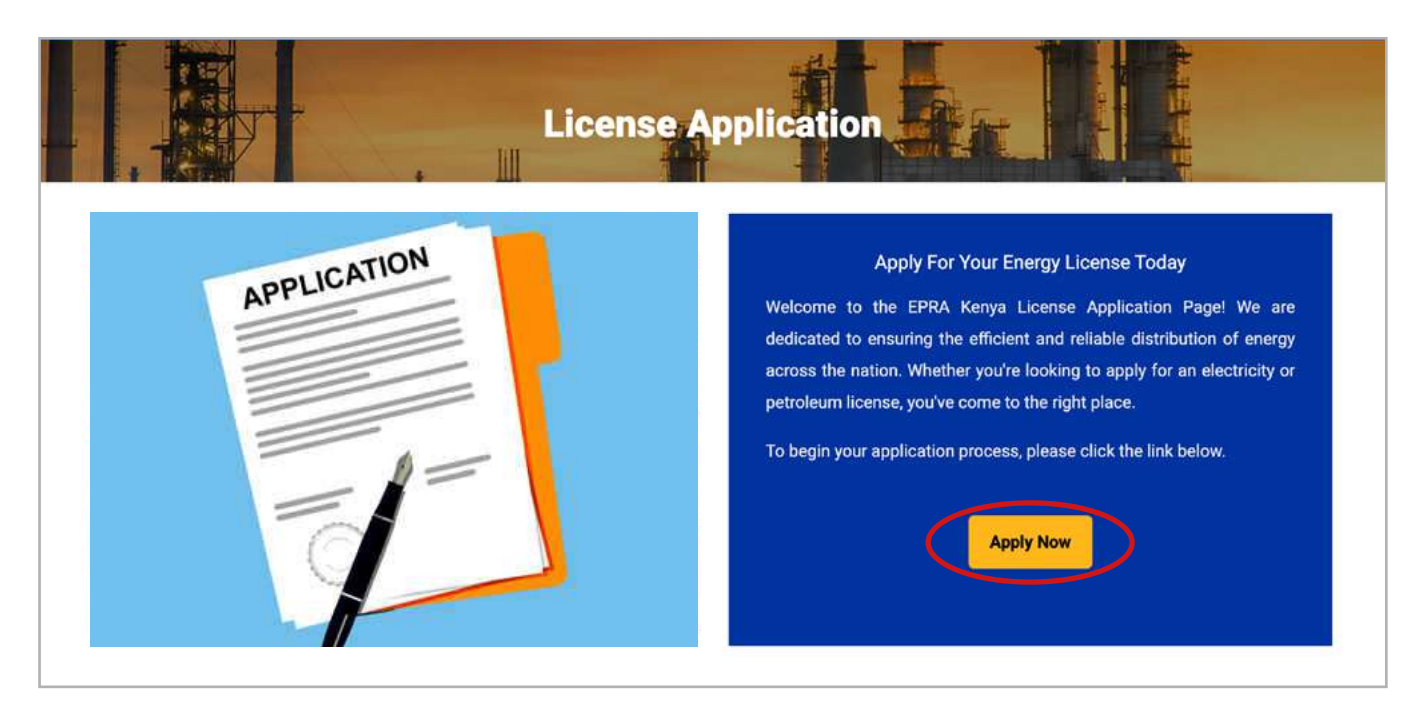

Figure 1.2: License Application Link

1.5. Login to your individual account using your **username** and **password**. If you no longer remember your password, click on **Reset Password** and provide an email address to which you have access.

| EPRA Licen                  | cing Portal     |
|-----------------------------|-----------------|
| Username *                  |                 |
| Password *                  |                 |
|                             |                 |
| Security Code               |                 |
| XUIUPUX D Refres            | h               |
| Please Type the Security Co | ode above Herel |
| Remember Me                 |                 |
| Log                         | in              |
| Create Account              | Reset Password  |

1.6. Go to License Management and click on Solar PV- Completion Certificate.

| About Us                                             | License Management Petrol Stations Energy Service Contracts File Complaints Report Accident Report Corruption Surv | eys Energy Management |     |
|------------------------------------------------------|----------------------------------------------------------------------------------------------------|-----------------------|-----|
| <b>Q</b> , Verify Li                                 | Li New Licence Application                                                                                         |                       | ¢ - |
| Home Da                                              | My Licences                                                                                                    |                       |     |
|                                                      | Application History                                                                                                |                       |     |
|                                                      | Petroleum Information & Statistics                                                                                 |                       |     |
|                                                      | LPG Information & Statistics                                                                                       |                       |     |
| Need He                                              | Solar PV - Completion Certificate                                                                                  |                       |     |
| General E                                            | Completion Certificate Approvals                                                                                   |                       |     |
| <u>Tel:</u> +254 2<br><u>Mobile:</u> 07<br>Fax: +254 | 4 2<br>07 Certificate Reviews                                                                                      |                       |     |
| Postal Ado<br>NAIROBI, I                             | de REReturns                                                                                                    |                       |     |

Figure 1.4: License Management and Solar PV- Completion Certificate Tab

1.7. Click on **+New Notice**. The contractor's license and technician's license will need to be valid for the applicant to proceed with generation of commencement of work notices.

| About Us License Mana                                                      | agement Petrol Stations       | Energy Service Contracts          | File Complaints       | Report Accident R                    | eport Corruption S         | iurveys Energy Manage                                                                                          | ement            |
|----------------------------------------------------------------------------|-------------------------------|-----------------------------------|-----------------------|--------------------------------------|----------------------------|----------------------------------------------------------------------------------------------------|------------------|
| Q Verify Licences                                                          |                               |                                   |                       |                                      |                            |                                                                                                    | ٥.               |
| Home Commencement of                                                       | of Work Notice (CWN) & Cor    | npletion Certificate (CC) Dashi   | board                 |                                      |                            |                                                                                                    |                  |
|                                                                            |                               |                                   |                       |                                      |                            | 2                                                                                                    |                  |
|                                                                            |                               |                                   |                       |                                      | · /                        | Second and a second second second second second second second second second second second second second second |                  |
| Com                                                                        | nmencement of                 | Work Notice (CWN                  | I) & Comple           | etion Certifica                      | te (CC) Dasht              | board                                                                                                    | View User Manual |
| + New Notice                                                               | nmencement of                 | Work Notice (CWN                  | I) & Comple           | etion Certifica                      | te (CC) Dasht              | board                                                                                                    | View User Manual |
| + New Notice<br>Manage CWN                                                 | mencement of<br># Project Nam | Work Notice (CWN<br>e Notice Date | N) & Comple<br>Client | etion Certifica<br>Nature of project | te (CC) Dasht<br>Technicia | n Submitted                                                                                                    | View User Manual |
| + New Notice<br>Manage CWN<br>New CWNs (0)                                 | # Project Nam                 | Work Notice (CWN<br>e Notice Date | V) & Comple<br>client | etion Certifica<br>Nature of project | te (CC) Dasht              | DOAICI<br>In Submitted                                                                                         | View User Manual |
| New Notice  Manage CWN New CWNs (0) CWN awaiting                           | # Project Nam                 | Work Notice (CWN<br>e Notice Date | l) & Comple<br>client | etion Certifica<br>Nature of project | te (CC) Dasht              | DOAI'Cl                                                                                                    | View User Manual |
| New Notice  Manage CWN  New CWNs (0)  CWN awaiting Technician's Review (0) | # Project Nam                 | Work Notice (CWN<br>e Notice Date | l) & Comple<br>Client | etion Certifica<br>Nature of project | te (CC) Dasht              | n Submitted                                                                                                    | View User Manual |

Figure 1.5: Notification of the new project

1.8. Proceed to fill in the details of the project to be commenced accurately and click on "Save Project".

| Home Completion Cert Projects New Commencement of M | Voric Notice            |                                            |
|-----------------------------------------------------|-------------------------|--------------------------------------------|
| New                                                 | Commencement of Work    | Notice                                     |
| Facility/Project Name *                             | Nature of the Project * | Project Capacity kWp *                     |
| [                                                   | -SELECT-                | -                                          |
| County *                                            | Physical Address *      | GP5 Coordinate                             |
| -SELECT                                             |                         |                                            |
| Model of the Project *                              | Commissioning Date      |                                            |
| SELECT                                              | Commissioning Date      |                                            |
| Scope Of Work *                                     |                         | Approving Lead Technician                  |
|                                                     |                         | C Licence No. EPRA/SPVT/                   |
|                                                     |                         |                                            |
|                                                     |                         | C Licence No. EPRA/SPVT/00813 Name: Hassid |
| Client Name *                                       | Contact Person *        | Mobile Number *                            |
| Client Postal Code                                  | Client Postal Address   | Contact Email *                            |

Figure 1.6: Filling in details of the new project

1.9. Select "Add Team Members" you may add licensed team members by searching their license numbers or unlicensed team members by entering the name and national identification numbers.

| WN/Project ID                                      | Client Name                                                        |     |
|----------------------------------------------------|--------------------------------------------------------------------|-----|
| repared By                                         | Client Postal Address                                              |     |
| acility/Project Name                               | Client Postal Code                                                 |     |
| Project Nature                                     | Contact Person                                                     |     |
| Project Capacity kWp                               | Contact Email                                                      |     |
| County Name                                        | Mobile Number                                                      |     |
| Physical Address                                   | Submitted                                                          |     |
| iPS Coordinate                                     | Date Submitted                                                     |     |
| Commissioning Date                                 | CWN Ref No.                                                        |     |
| Project Model                                      | Status                                                             |     |
| icape Of Work                                      | tdesign installation                                               |     |
| dd Team Members                                    |                                                                    |     |
| 1. You will only be able to print and generate con | npletion certificate & Commencement of work Notice after submittin | ig, |
| and the stand as a set of building Benered and     |                                                                    | 6.  |

1.10. Confirm that all team members have been included.

| F                                                                                                    | Process CWN for: Eagle                                                                                      | Africa Centre <mark>1</mark> 100 kWp | Project              |              |
|----------------------------------------------------------------------------------------------------|----------------------------------------------------------------------------------------------------|--------------------------------------|----------------------|--------------|
| Home                                                                                                    |                                                                                                    |                                      |                      | Print CWN    |
| View Project Details                                                                                                    |                                                                                                    |                                      |                      |              |
| Add Team Members                                                                                                    |                                                                                                    |                                      |                      |              |
| Project Team Members                                                                                                    |                                                                                                    |                                      |                      | + Add Member |
| Name                                                                                                    | Member Type                                                                                                 | Licence Number                       | PIN/ID No.           |              |
|                                                                                                    | Lead Technician                                                                                             |                                      |                      | Delete       |
|                                                                                                    | Technician                                                                                                  |                                      |                      | Delete       |
|                                                                                                    | Tachnician                                                                                                  |                                      |                      | Delete       |
| Jo'm Doe                                                                                                    | Tachniciun                                                                                                  |                                      |                      | Delete       |
| <ol> <li>You will only be able to print ar</li> <li>The selected technician will ne</li> <li>Click above to add team memb</li> <li>Submit Project</li> </ol> | nd generate completion certificate<br>ed to validate the project details fi<br>bers before clicking submit. | & Commencement of work Note          | ce after submitting. |              |

1.11. Once the details of the project and team members are accurately updated, click on "Submit project".

| Home                   |                                                                                                    |                       | Print OWR                  |
|------------------------|----------------------------------------------------------------------------------------------------|-----------------------|----------------------------|
| View Project Details   |                                                                                                    |                       |                            |
| Update Project Details | Í de la companya de la companya de la companya de la companya de la companya de la companya de la companya de l |                       | Delete Pro                 |
| CWN/Project ID 7       | 77                                                                                                    | Client Name           | Clientone                  |
| Prepared By L          | ASER INFRASTRUCTURE AND TECHNOLOGY SOLUTIONS LIMITED                                                            | Client Postal Address | 00100                      |
| Facility/Project Name  | Project one                                                                                                    | Client Postal Code    | 7097                       |
| Project Nature G       | Grid Tied Captive Solar                                                                                         | Contact Person        | Person One                 |
| Project Capacity kWp   | 1100                                                                                                    | Contact Email         | hassanridhwan303@gmail.com |
| County Name            | Nairobi                                                                                                    | Mobile Number         | 072000000                  |
| Physical Address h     | Vairobi                                                                                                    | Submitted             | No                         |
| GPS Coordinate         | 1.2921" 5, 36.8220" E                                                                                           | Date Submitted        | (not set)                  |
| Commissioning Date     | Feb 17, 2025                                                                                                    | CWN Ref No.           | (not set)                  |
| Project Model E        | EPC                                                                                                    | Status                | (not set)                  |
| Scope Of Work          | Design and Constru                                                                                              | uction                |                            |
| Add Team Members       |                                                                                                    |                       |                            |
|                        |                                                                                                    |                       |                            |

Figure 1.7: Submission of the project

1.12. Upon submission of the project, an email of this form will be sent to the licensed technician for verification and approval of the project. The licensed technician will be required to log in to the EPRA account and validate the details provided in the commencement of work notice.

| n: EPRA Licensing Portal < <u>licensing@erc.go.ke</u> >                                                                                                    |
|----------------------------------------------------------------------------------------------------|
| e: Wed, Apr 2, 2025 at 12:23 PM                                                                                                    |
| ject: Notification of Generation of Commencement of Work Notices.                                                                                                    |
| < >                                                                                                    |
| r Licensee,                                                                                                    |
| Ily note, a commencement of work notice has been generated for 1100 kWp project for Client one with you as the lead technician. Kindly log<br>o your online portal and validate the details provided. |
| rgy And Petroleum Regulatory Authority                                                                                                    |
| . Box 42681-00100, Nairobi                                                                                                    |
| e Africa Centre, Longonot Road Upperhill                                                                                                    |

Figure 1.8: Email Notification on Generation of CWN

1.13. The details of the application may be accessed through the "Project Awaiting Technician's Review" Tab.

| New Notice                                | mence | ement of Worl | KNotice (CWN | ) & Comp | letion Certificate | (CC) Dashboar | d         | View User |
|-------------------------------------------|-------|---------------|--------------|----------|--------------------|---------------|-----------|-----------|
| Manage CWN                                | •     | Project Name  | Notice Date  | Client   | Nature of project  | Technician    | Submitted | Acti      |
| CWN awaiting<br>Technician's Review       |       |               |              |          |                    |               |           |           |
| Processed CWN by<br>Technician (0)        |       |               |              |          |                    |               |           |           |
| Manage CC                                 |       |               |              |          |                    |               |           |           |
| CC awaiting<br>Technician's Review<br>(0) |       |               |              |          |                    |               |           |           |
| Processed CC by<br>Technician (0)         |       |               |              |          |                    |               |           |           |
| CC awaiting EPRA<br>Approval (0)          |       |               |              |          |                    |               |           |           |
| Processed CC by EPRA                      |       |               |              |          |                    |               |           |           |

Figure 1.9: Technician's Project Review

1.14. Once validated click on "**Processed CWN by Technician**," then select the CWN of the desired project. After that, click on "Print".

| About Us License Manaj                     | gement     | Petrol Stations   | Energy Service C    | ontracts File  | Complaints Report Accide | nt Report Corrupt | ion Surveys | Energy Management |                 |
|--------------------------------------------|------------|-------------------|---------------------|----------------|--------------------------|-------------------|-------------|-------------------|-----------------|
| NEMA Reporting Q Veri                      | fy Licence | 5                 |                     |                |                          |                   |             |                   | ۰ -             |
| Home Commencement o                        | WorkNo     | Rice (CWN) & Comp | aletion Certificate | (CC) Dashboard | ii.                      |                   |             |                   |                 |
| Com                                        | menc       | ement of W        | ork Notice          |                | Completion Cert          | ificate (CC) D    | ashboard    | 4                 | Sew User Marron |
| + New Notice                               |            |                   |                     | . (01117) 0    | eompletion eere          |                   | asing our   |                   |                 |
| Manage CWN                                 |            | Project Name      | Notice Date         | Client         | Nature of project        | Technician        | Submitted   | Action            |                 |
| New CWNs (0)                               | 1          | Project one       | 02-04-2025          | Client one     | Grid Tied Captive Solar  |                   | 1           | @ CWN             | cc              |
| CWN awaiting<br>Technician's Review<br>(0) |            |                   |                     |                |                          |                   |             |                   |                 |
| Processed CWN by<br>Technician (8)         |            |                   |                     |                |                          |                   |             |                   |                 |
| Manage CC                                  |            |                   |                     |                |                          |                   |             |                   |                 |
| CC awaiting<br>Technician's Review<br>(0)  |            |                   |                     |                |                          |                   |             |                   |                 |
| Processed CC by<br>Technician (0)          |            |                   |                     |                |                          |                   |             |                   |                 |
| CC awaiting EPRA<br>Approval (0)           |            |                   |                     |                |                          |                   |             |                   |                 |
| Processed CC by EPRA<br>(5)                |            |                   |                     |                |                          |                   |             |                   |                 |

Figure 1.10a: Processed CWN by Technician Tab

|                       | ananger andered have a  |       |                    |                     |       |             |                                         |        |
|-----------------------|-------------------------|-------|--------------------|---------------------|-------|-------------|-----------------------------------------|--------|
| me CWN Process C      | Whi for: Project one    |       |                    |                     |       |             |                                         |        |
|                       |                         | Proce | ss CWN for:        | Project one         |       |             |                                         |        |
| (ome                  |                         |       |                    |                     |       |             | ( ) ( ) ( ) ( ) ( ) ( ) ( ) ( ) ( ) ( ) | CHAN . |
| TUTIE                 |                         |       |                    |                     |       |             |                                         | CHILE  |
| View Project Details  |                         |       |                    |                     |       |             |                                         |        |
|                       |                         |       |                    |                     |       |             |                                         |        |
| CWN/Project ID        | 77                      |       | c                  | ient Name           | Clier | tone        |                                         |        |
| Prepared By           |                         |       | c                  | ient Postal Addres: | 0010  | 0           |                                         |        |
| Facility/Project Name | Project one             |       | c                  | ient Postal Code    | 7097  |             |                                         |        |
| Project Nature        | Grid Tied Captive Solar |       | 0                  | ontact Person       | Pers  | on One      |                                         |        |
| Project Capacity kWp  | 1100                    |       | 0                  | ontact Email        |       |             |                                         |        |
| County Name           | Nairobi                 |       | м                  | obile Number        | 0720  | 00000       |                                         |        |
| Physical Address      | Nairobi                 |       | Si                 | Ibmitted            | Yes   |             |                                         |        |
| GPS Coordinate        | -1.2921" S, 36.8220" E  |       | D                  | te Submitted        | Apr   | 2,2025      |                                         |        |
| Commissioning Date    | Feb 17, 2025            |       | C                  | NN Ref No.          | EPR   | /SPV/CWN/   | 00077                                   |        |
| Project Model         | EPC                     |       | St                 | atus                | Арр   | oved by Sol | ar PV worker                            |        |
| Correction of March   |                         | P     |                    |                     |       |             |                                         |        |
| Scope Of Work         |                         | Desig | n and Construction |                     |       |             |                                         |        |

# Figure 1.10b: Print Tab

|                                                                                                    | COMMENCEMENT OF WORK NOTICE                                                                                                    |
|----------------------------------------------------------------------------------------------------|----------------------------------------------------------------------------------------------------|
|                                                                                                    | NO. EPRA/SPV/CWN/00077                                                                                                    |
| т                                                                                                    | O: THE ENERGY AND PETROLEUM REGULATORY AUTHORITY                                                                                                    |
| In accordance with the Energ<br>photovoltaic system at the pre                                              | y (Solar Photovoltaic Systems) Regulations 2012, I/We hereby give notice of installation of a solar<br>emises of;                                                                                                    |
| Name                                                                                                    | Project one                                                                                                    |
| Postal Address                                                                                              | 00100 - 7097                                                                                                    |
| Physical address                                                                                            | Nairobi                                                                                                    |
| GPS Location                                                                                                | -1.2921° S, 36.8220° E                                                                                                    |
| County                                                                                                    | Nairobi                                                                                                    |
| Project Capacity                                                                                            | 1100                                                                                                    |
| Scope of Work                                                                                               | Design and Construction                                                                                                    |
| I/We propose to commence th                                                                                 | e work on 02-04-2025                                                                                                    |
| I/We confirm that;                                                                                          |                                                                                                    |
| <ol> <li>The solar PV system is</li> <li>I have provided to the</li> <li>The installation of the</li> </ol> | designed to meet the requirements outlined in the Kenya Standard<br>client a system design declaration together with design drawings and calculations<br>solar PV system shall comply with the requirements of the relevant Kenya Standard |
| signature:                                                                                                  | signature:                                                                                                    |
| EPRA/SPVT/                                                                                                  | EPRA/SPVC/                                                                                                    |
| EPRA/SPVT/                                                                                                  | EPRA/SPVC/                                                                                                    |

Figure 1.10c: A print out of the Commencement Work Notice (CWN)

On completion of the project, you will have to generate a completion certificate. Below is a step by step guide.

# 2. How to Generate a Completion Certificate:

- 2.1. Visit our website: www.epra.go.ke
- 2.2. Navigate to the ELECTRICITY & RENEWABLE ENERGY tab.
- 2.3. Click License Application under the Renewable Energy drop-down list.

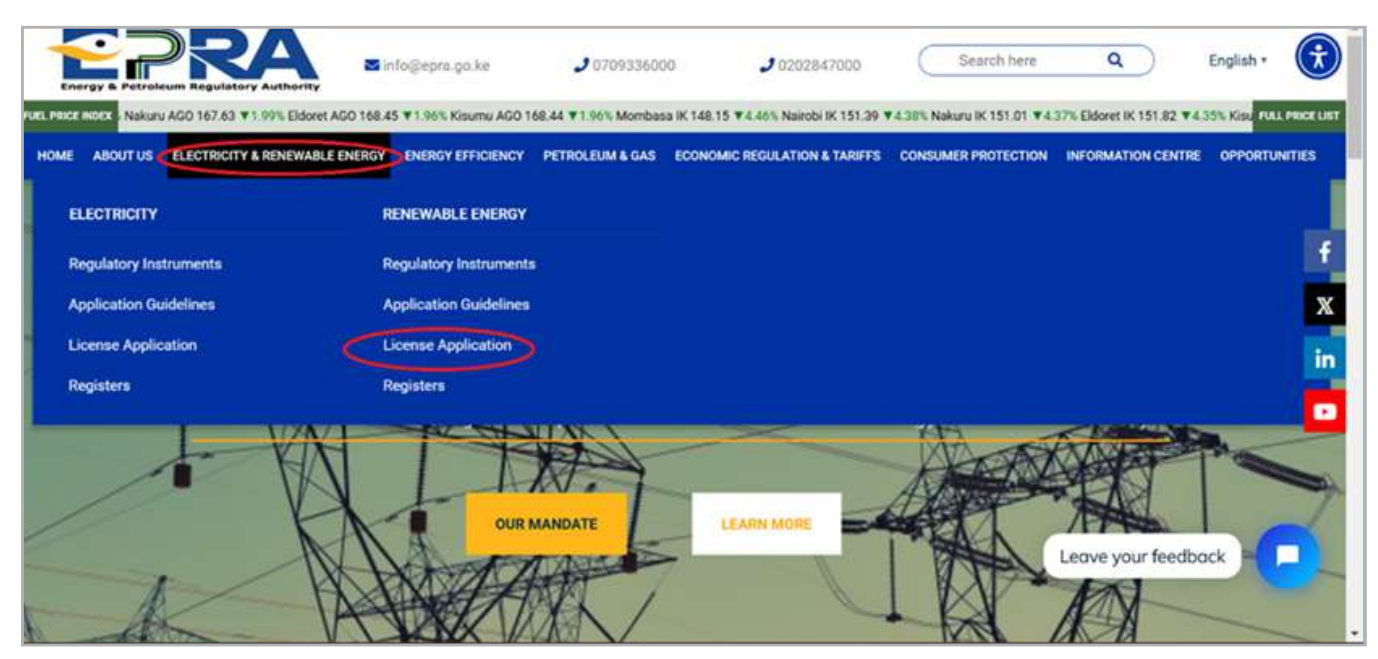

Figure 2.1: License Application Tab

## 2.4. Click on the "Apply Now" link

| License     | Application                                                                                                    |
|-------------|----------------------------------------------------------------------------------------------------|
| APPLICATION | Apply For Your Energy License Today<br>Welcome to the EPRA Kenya License Application Pagel We are<br>dedicated to ensuring the efficient and reliable distribution of energy<br>across the nation. Whether you're looking to apply for an electricity or<br>petroleum license, you've come to the right place.<br>To begin your application process, please click the link below. |

Figure 2.2: License Application Link

2.5. Login to your individual account using your **username** and **password**. If you no longer remember your password, click on **Reset Password** and provide an email address to which you have access.

2.6. Go to License Management and click on Solar PV- Completion Certificate.

|                                      | PRA                                |                          |                 |                 |                   |         |                    |
|--------------------------------------|------------------------------------|--------------------------|-----------------|-----------------|-------------------|---------|--------------------|
| About Us                             | License Management Petrol Stations | Energy Service Contracts | File Complaints | Report Accident | Report Corruption | Surveys | Energy Management  |
| <b>Q</b> , Verify L                  | New Licence Application            |                          |                 |                 |                   |         | Ridhwan,Hassan 🗭 😽 |
| Home Da                              | My Licences                        |                          |                 |                 |                   |         |                    |
|                                      | Application History                |                          |                 |                 |                   |         |                    |
|                                      | Petroleum Information & Statistics |                          |                 |                 |                   |         |                    |
|                                      | LPG Information & Statistics       |                          |                 |                 |                   |         |                    |
| Need H                               | Solar PV - Completion Certificate  |                          |                 |                 |                   |         |                    |
| General                              | Completion Certificate Approvals   |                          |                 |                 |                   |         |                    |
| <u>Tel:</u> +254<br><u>Mobile:</u> 0 | Certificate Reviews                |                          |                 |                 |                   |         |                    |
| Fax: +254<br>Postal Ad<br>NAIROBI,   | R.E Returns                        |                          |                 |                 |                   |         |                    |

Figure 2.4: License Management and Solar PV- Completion Certificate Tab

2.7. For you to generate a completion certificate of a specific project you should have initially processed and submitted a commencement of work notice of the same project. With this, click on "Processed CWN by Technician" then select the desired project's CC (Completion Certificate).

| He Commencement of V                        | lort tic | dice (CWN) & Compl | etion Certificate ( | C) Deshbour | d                       |                |           |               |
|---------------------------------------------|----------|--------------------|---------------------|-------------|-------------------------|----------------|-----------|---------------|
| New Notice                                  | nenc     | ement of W         | ork Notice          | (CWN)       | & Completion Cert       | ificate (CC) L | ashboard  | Shew Under Ma |
| Manage CWN                                  |          | Project Name       | Notice Date         | Client      | Nature of project       | Technician     | Submitted | Action        |
| iew CWNs (0)                                | 1        | EPRA               | 04-02-2025          |             | Grid Tied Captive Solar | Ridhwan Abdi   | 1         | @ CWN BCC     |
| (c)<br>Processed CWN by<br>fechnician       | )        |                    |                     |             |                         |                |           | Î             |
| C awaiting<br>echnician's Review<br>0)      |          |                    |                     |             |                         |                |           |               |
| rocessed CC by<br>echnician (0)             |          |                    |                     |             |                         |                |           |               |
| C awaiting EPRA<br>pproval <mark>(0)</mark> |          |                    |                     |             |                         |                |           |               |
| Processed CC by EPRA                        |          |                    |                     |             |                         |                |           |               |

Figure 2.5: Obtaining the specific project's CC

27

## 2.8. Click on Add Component.

| About Us License Management      | Petrol Stations | Energy Service Contracts | File Complaints | Report Accident         | Report Corruption | Surveys   | Energy Management |          |
|----------------------------------|-----------------|--------------------------|-----------------|-------------------------|-------------------|-----------|-------------------|----------|
| Q Verify Licences                |                 |                          |                 |                         |                   |           |                   | <b>0</b> |
| Home Prepare Completion Certific | ate             |                          |                 |                         |                   |           |                   |          |
| Prepare Comp                     | letion C        | ertificate               |                 |                         |                   |           | Frint Certili     | cate-    |
| Facility/Project Name            | EP              | RA                       |                 | Client Name             |                   | sdsdsad   |                   |          |
| Notice Prepared By               | Ric             | lhwan Abdi               |                 | CWN Ref No.             |                   | EPRA/SPV/ | CWN/00047         |          |
| Project Nature                   | Gri             | d Tied Captive Solar     |                 | <b>Project Capacity</b> |                   | 1100      |                   |          |
| Add Component Details            |                 |                          |                 |                         |                   |           |                   |          |
| Installed Components             |                 |                          |                 |                         |                   |           | + Add Compo       | ment     |
| # Item Rating                    | Numbe           | r Installed              | Model No        | Manu                    | facturer          | War       | ranty (Yrs)       |          |
| Enter Test Results               |                 |                          |                 |                         |                   |           |                   |          |

Figure 2.6: Preparation of Completion Certificate

2.9. Click on the "Component ID" dropdown and select a component, such as "solar module." Enter the component details as shown in Figure 2.8b. Once done, click "Submit." Repeat this process for the remaining components, ensuring all details are entered accurately before submitting each one. The rating of the solar modules is to be submitted in Wp, inverters in kVA, batteries in kWh and charge controllers in Amperes.

| Add Details       |                | >                  |
|-------------------|----------------|--------------------|
| Component ID *    | Rating *       | Number Installed * |
| SELECT            | $\sim$         |                    |
| SELECT            | Manufacturer * | Warranty(Yrs) *    |
| Solar Module      |                |                    |
| Inverter          |                |                    |
| Battery           |                |                    |
| Charge Controller |                |                    |
|                   |                | Close              |

Figure 2.7a: Selection of component

| Component ID * | Rating *       | Number Installed * |
|----------------|----------------|--------------------|
| Solar Module   | ∽ 580          | 874                |
| Model No *     | Manufacturer * | Warranty(Yrs) *    |
| TSM-NEG19RC.20 | TRINA          | 3                  |

Figure 2.7b: Filling in details of modules used in the Project

| Component ID *    |   | Rating*        | Number Installed * |
|-------------------|---|----------------|--------------------|
| Inverter          | ~ | 100            | 5                  |
| Aodel No *        |   | Manufacturer * | Warranty(Yrs) *    |
| SUN2000-100KTL-M2 |   | Huawei         | 5                  |

Figure 2.7c: Filling in details of inverter used in the Project

## 2.10. Once all the components' details have been uploaded, click on "Enter Test Results"

| Abou    | t Us License Managem  | ent Petrol Stations     | Energy Service Contracts | File Complaints  | Report Accident | Report Comption | Surveys   | Energy Management  |
|---------|-----------------------|-------------------------|--------------------------|------------------|-----------------|-----------------|-----------|--------------------|
| Q, Ve   | nly Licences          |                         |                          |                  |                 |                 |           | Ridhwan Hassan 🍳 - |
| Home    | Prepare Completion Co | ntificate               |                          |                  |                 |                 |           |                    |
| Add     | ed successfully       |                         |                          |                  |                 |                 |           |                    |
| -       |                       |                         |                          |                  |                 |                 |           |                    |
| Pre     | enare Com             | nletion (               | Certificate              |                  |                 |                 |           |                    |
| 1 1 1   | cpure con             | ipication c             | Vertimodite              |                  |                 |                 |           |                    |
| Facilit | v/Project Name        | EPRA                    |                          | Client           | Name            | sdsdsad         |           | PERICONSCR         |
| Notice  | Prepared By           | Ridhwa                  | n Abdi                   | CWN              | Ref No.         | EPRA/SP         | V/CWN/000 | 047                |
| Proje   | t Nature              | Grid Tie                | d Captive Solar          | Projec           | t Capacity      | 1100            |           |                    |
| Add     | Component Dataile     |                         |                          |                  |                 |                 |           |                    |
| ~~~     | Component Details     |                         |                          |                  |                 |                 |           |                    |
| Inst    | alled Components      |                         |                          |                  |                 |                 |           | + Add Component    |
| #       | Item                  | Rating                  | Number Installed         | Model No         |                 | Manufacturer    | W         | arranty (Yrs)      |
| 1       | Solar Module          | 580.00 (Wp)             | 874                      | TSM-NEG1         | 9RC.20          | TRINA           | 3         |                    |
| 2       | Inverter              | 100.00 (KVA)            | 5                        | SUN2000-1        | 00KTL-M2        | Huawei          | 5         |                    |
| 3       | Battery               | 7.50 (kWh)              | 10                       | BYD              |                 | BYD             | 5         |                    |
| 4       | Charge Controller     | 50.00 (A)               | 4                        | BlueSolar N      | PPT 75/15       | Victron Energy  | 5         |                    |
|         |                       |                         |                          |                  |                 |                 |           |                    |
| Ent     | ar Test Results       |                         |                          |                  |                 |                 |           |                    |
| 6       |                       |                         |                          |                  |                 |                 |           |                    |
| 1.      | You will only be able | to print and generation | ate completion certifica | te after submitt | ng.             |                 |           |                    |
| 2.      | The Submit button w   | ill be active ones y    | ou've entered the resul  | ts and compon    | ent details.    |                 |           |                    |
|         |                       |                         |                          |                  |                 |                 |           |                    |
| Subr    | nt Details            |                         |                          |                  |                 |                 |           |                    |
| -       |                       |                         |                          |                  |                 |                 |           |                    |

Figure 2.8: Enter Test Results Tab

2.11. Click on the drop down for each test and **select** the appropriate result for each. For the "**Test Report**" and "Design Drawings" **upload** the respective files for each based on the specific project, then click on **Save Results.** 

| rep        | are Comple              | etion Certificate       |                  |                            |             |
|------------|-------------------------|-------------------------|------------------|----------------------------|-------------|
| rep        | are compre              |                         |                  | Prin                       | Certificate |
| cility/Pro | oject Name              | EPRA                    | Client Name      | sdsdsad                    |             |
| otice Pres | pared By                | Ridhwan Abdi            | CWN Ref No.      | EPRA/SPV/CWN/00047         |             |
| roject Nat | lure                    | Grid Tied Captive Solar | Project Capacity | 1100                       |             |
| Add Con    | nponent Details         |                         |                  |                            |             |
| Enter Te   | st Results              |                         |                  |                            |             |
|            | Test                    |                         |                  | Result                     |             |
| 1          | Visual Inspection Tests |                         |                  | -surct-                    | (~          |
| 2          | Polarity                |                         |                  | ~ SELECT =                 |             |
| 3          | Continuity              |                         |                  | PASS                       | _           |
| 4          | String Open Circuit Vol | itage (Vinc)            |                  |                            |             |
| 5          | String Short Circuit Cu | ment (lac)              |                  | FAIL.                      |             |
| 6          | Insulation Resistance T | fest                    |                  | -stiter-                   | Ý           |
| 7          | Earth Loop Impedance    | Test                    |                  | ~ 91117 -                  | ~           |
| 8          | Earth Resistance Test   |                         |                  | ~ SELECT =                 | ~           |
| 9          | Functional Tests        |                         |                  | - SELDET -                 | ~           |
| 10         | Test Report             |                         |                  | Choose File No file chosen |             |
| 11         | Design Drawings         |                         |                  | Choose File No file chosen |             |
|            |                         |                         |                  |                            |             |

Figure 2.9: Uploading the test Results

# 2.12. Click on "Submit details",

| About   | Us License Management      | Petrol Stations Er | nergy Service Contracts | File Complaints  | Report Accident  | Report Corruption | Surveys   | Energy Management |    |
|---------|----------------------------|--------------------|-------------------------|------------------|------------------|-------------------|-----------|-------------------|----|
| Q, Ver  | rify Licences              |                    |                         |                  |                  |                   |           |                   | ٥. |
| Home    | Prepare Completion Certifi | CALC:              |                         |                  |                  |                   |           |                   |    |
|         | <u> </u>                   |                    | 1:0                     |                  |                  |                   |           |                   |    |
| Pre     | epare Comp                 | letion Ce          | rtificate               |                  |                  |                   |           |                   |    |
|         |                            |                    |                         |                  |                  |                   |           | Print Certificat  | 0  |
| Facilit | y/Project Name             | EPRA               |                         |                  | Client Name      |                   | sdsdsad   |                   |    |
| Notice  | Prepared By                | Ridhw              | an Abdi                 |                  | CWN Ref No.      |                   | EPRA/SPV/ | CWN/00047         |    |
| Projec  | t Nature                   | Grid Ti            | ed Captive Solar        |                  | Project Capacity |                   | 1100      |                   |    |
| Add     | Component Details          |                    |                         |                  |                  |                   |           |                   |    |
| Inst    | alled Components           |                    |                         |                  |                  |                   |           | +Add Compone      | nt |
|         | Item                       | Rating             | Number installed        | Mode             | No               | Manufad           | turer     | Warranty (Yrs)    |    |
| 1       | Solar Module               | 580.00 (Wp)        | 874                     | TSM-I            | EG19RC.20        | TRINA             |           | 3                 |    |
| 2       | Inverter                   | 100.00 (kVA)       | 5                       | SUN2             | 000-100KTL-M2    | Huawei            |           | 5                 |    |
| 3       | Battery                    | 7.50 (kWh)         | 10                      | BYD              |                  | BYD               |           | 5                 |    |
| 4       | Charge Controller          | 50.00 (A)          | 4                       | BlueS            | olar MPPT 75/15  | Victron E         | nergy     | 5                 |    |
| Ente    | er Test Results            |                    |                         |                  |                  |                   |           |                   |    |
|         |                            |                    |                         |                  |                  |                   |           |                   |    |
| 1.      | You will only be able to   | print and generate | completion certifica    | ate after submit | ting.            |                   |           |                   |    |
| 2.      | The Submit button will I   | be active ones you | ve entered the resu     | its and compon   | ent details,     |                   |           |                   |    |
|         | $\frown$                   |                    |                         |                  |                  |                   |           |                   |    |
| Subm    | iit Details                |                    |                         |                  |                  |                   |           |                   |    |

Figure 2.10: Submit Details Tab

2.13. After submission, the project will move to the "**CC Awaiting Technician's Review**" stage, where the contractor's licensed company technician will be required to evaluate and approve it to allow further progress.

| About Us License Manage                         | ment Petrol     | Stations Energy    | Service Contracts    | File Complaints | Report Accident | Report Corruption | Surveys  | Energy Management |           |
|-------------------------------------------------|-----------------|--------------------|----------------------|-----------------|-----------------|-------------------|----------|-------------------|-----------|
| NEMA Reporting Q Verify                         | Licences        |                    |                      |                 |                 |                   |          |                   | ۰.        |
| Home Commencement of V                          | Vork Notice (CW | N) & Completion Ce | rtificate (CC) Dashb | oard            |                 |                   |          |                   |           |
| New Notice                                      | nenceme         | nt of Work N       | lotice (CWN          | l) & Comple     | etion Certifi   | icate (CC) Das    | hboard   | View Us           | er Manual |
| Manage CWN                                      | # Projec        | t Name Notic       | e Date Client        | Nature of       | project         | Technician S      | ubmitted | Action            |           |
| New CWNs (0)                                    | 1 Projec        | t one 02-04        | -2025 Client o       | one Grid Tied C | Captive Solar   | 1                 |          | GO CWN            |           |
| CWN awaiting<br>Technician's Review<br>(0)      |                 |                    |                      |                 |                 |                   |          |                   |           |
| Processed CWN by<br>Technician (1)              |                 |                    |                      |                 |                 |                   |          |                   |           |
| Manage CC<br>CC awaiting<br>Technician's Review | )               |                    |                      |                 |                 |                   |          |                   |           |
| CC awaiting EPRA<br>Approval (0)                |                 |                    |                      |                 |                 |                   |          |                   |           |
| Processed CC by EPRA<br>(5)                     |                 |                    |                      |                 |                 |                   |          |                   |           |

Figure 2.11: CC awaiting Technician's Review

2.14.Once the project is approved, the project will move to "**Processed CC by Technician**" and "**CC awaiting EPRA Approval**" concurrently.

| About Us License Mana                      | igement (    | Petrol Stations Ener  | gy Service Contracts    | File Complaints | Report Accident              | Report Corruption | Surveys | Energy Managemen |                  |
|--------------------------------------------|--------------|-----------------------|-------------------------|-----------------|------------------------------|-------------------|---------|------------------|------------------|
| NEMA Reporting Q Ver                       | ify Licences |                       |                         |                 |                              |                   |         |                  | LITES 🗢 👻        |
| Home Commencement o                        | d Work Noti  | ce (CWN) & Completion | Certificate (CC) Dashbo | sard            |                              |                   |         |                  |                  |
|                                            |              |                       |                         |                 |                              |                   |         |                  |                  |
| + New Notice                               | mence        | ment of Work          | Notice (CWN             | ) & Comple      | e <mark>tion</mark> Certific | ate (CC) Dasi     | iboard  |                  | View User Manual |
| Manage CWN                                 |              | Project Name          | Notice Date             | Client          | Nature of project            | Techni            | cian    | Submitted        | Action           |
| New CWNs (0)                               |              |                       |                         |                 |                              |                   |         |                  |                  |
| CWN awaiting<br>Technician's Review<br>(0) |              |                       |                         |                 |                              |                   |         |                  |                  |
| Processed CWN by<br>Technician (1)         |              |                       |                         |                 |                              |                   |         |                  |                  |
| Manage CC                                  |              |                       |                         |                 |                              |                   |         |                  |                  |
| CC awaiting<br>Technician's Review<br>(0)  |              |                       |                         |                 |                              |                   |         |                  |                  |
| Processed CC by<br>Technician (1)          |              |                       |                         |                 |                              |                   |         |                  |                  |
| CC awaiting EPRA<br>Approval (1)           |              |                       |                         |                 |                              |                   |         |                  |                  |
| Processed CC by EPRA<br>(5)                |              |                       |                         |                 |                              |                   |         |                  |                  |

Figure 2.12: CC awaiting EPRA Approval

2.15.Upon approval by EPRA, click on "**Processed CC by EPRA**" then navigate to the specific project, click on CC and print as shown in fig 2.13b.

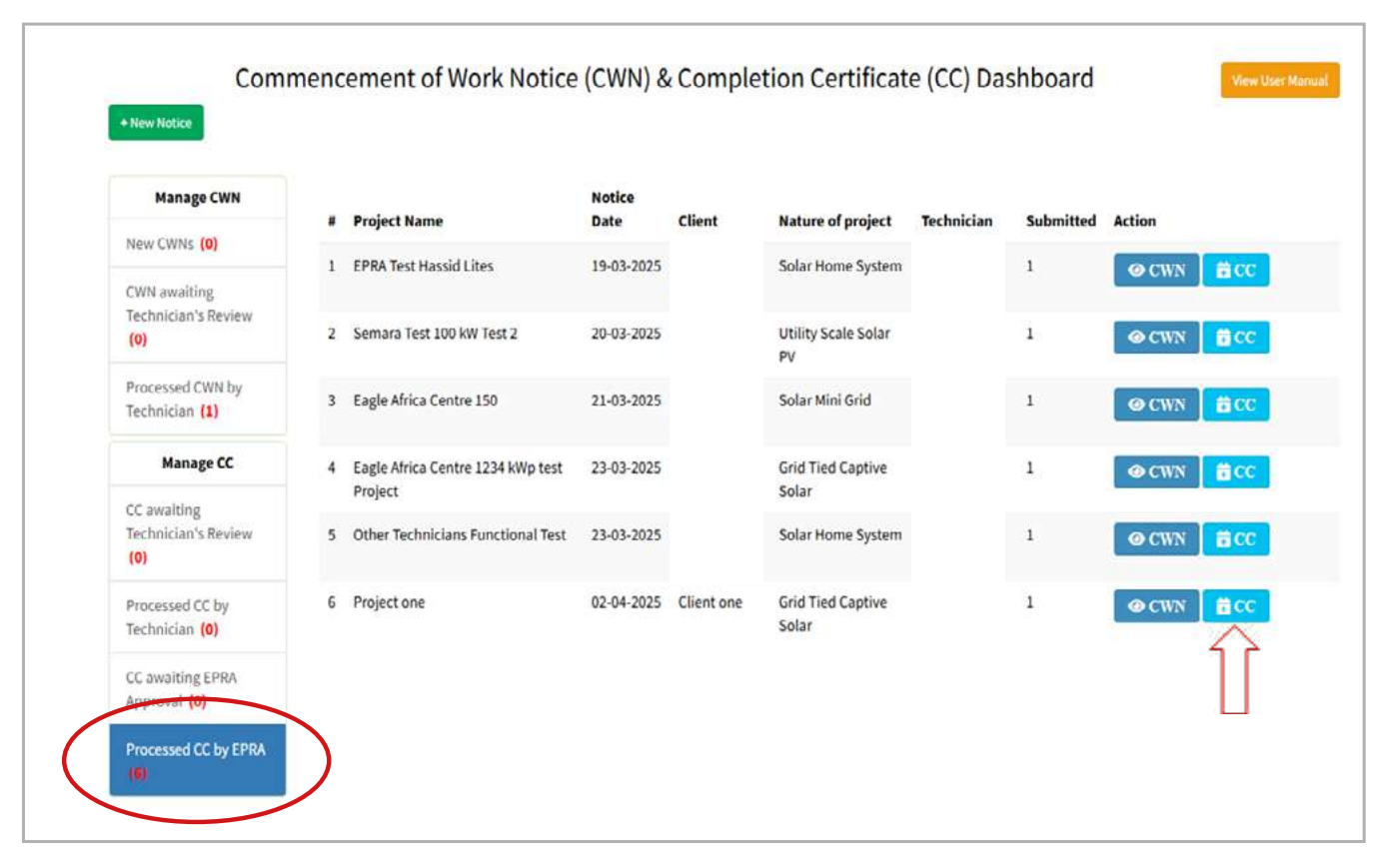

Figure 2.13a: Process of obtaining a copy of the project CC

| Home     | Prepare Completion | Certificate       |                                                                   |                   |              |                |  |
|----------|--------------------|-------------------|-------------------------------------------------------------------|-------------------|--------------|----------------|--|
| Pre      | epare Cor          | mpletion          | Certificate                                                       |                   |              | Print Cer      |  |
| Facility | /Project Name      | Project one       |                                                                   |                   | Client Name  | Client one     |  |
| Notice   | Prepared By        | LASER INFRASTRU   | LASER INFRASTRUCTURE AND TECHNOLOGY SOLUTIONS LIMITED CWN Ref No. |                   |              |                |  |
| Project  | t Nature           | Grid Tied Captive | Solar                                                             | Project Capacity  | 1100         |                |  |
| Add      | Component Details  | k:                |                                                                   |                   |              |                |  |
| Insta    | alled Component    | S                 |                                                                   |                   |              | + Add Co       |  |
|          | Item               | Rating            | Number Installed                                                  | Model No          | Manufacturer | Warranty (Yrs) |  |
| 1        | Solar Module       | 580.00 (Wp)       | 874                                                               | TSM-NEG19RC.20    | TRINA        | 5              |  |
| 2        | Inverter           | 100.00 (kVA)      | 4                                                                 | SUN2000-100KTL-M2 | Huawei       | 5              |  |

Figure 2.13b: Print

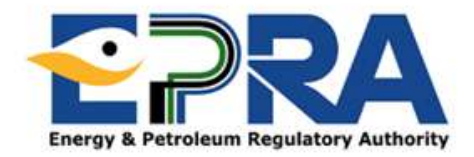

#### COMPLETION CERTIFICATE

#### NO. EPRA/SPV/CC/00077

#### TO: THE ENERGY AND PETROLEUM REGULATORY AUTHORITY

In accordance with the Energy (Solar Photovoltaic Systems) Regulations 2012, I/We hereby give notice of completion of installation of a (1100) kWp solar photovoltaic system at the premises of;

| Client Name                                                                                                    | Client one                                                                                                    |                |           |
|----------------------------------------------------------------------------------------------------|----------------------------------------------------------------------------------------------------|----------------|-----------|
| Postal Address                                                                                                    | 00100 - 7097                                                                                                    |                |           |
| Name of Contact Person                                                                                                    | Person One                                                                                                    |                |           |
| Business/Contact Telephone Number                                                                                                    | 072000000                                                                                                    |                |           |
| Business/Contact Email Address                                                                                                    |                                                                                                    |                |           |
| The installation works were conducted by;                                                                                                    |                                                                                                    |                |           |
| Contractor License Number                                                                                                    |                                                                                                    |                |           |
| Name of Contractor                                                                                                    |                                                                                                    |                |           |
| Telephone Number                                                                                                    |                                                                                                    |                |           |
| Email Address                                                                                                    |                                                                                                    |                |           |
| Lead Technician License Number                                                                                                    |                                                                                                    |                |           |
| Lead Technician Name                                                                                                    |                                                                                                    |                |           |
| Lead Technician ID Number                                                                                                    |                                                                                                    |                |           |
| Other Technicians Involved                                                                                                    | Name                                                                                                    | Licence Number | ID Number |
|                                                                                                    |                                                                                                    |                |           |
| The details of the project implemented are a                                                                                                    | s below;                                                                                                    |                |           |
| The details of the project implemented are a Facility/ Project Name                                                                                                    | s below;<br>Project one                                                                                           |                |           |
| The details of the project implemented are a<br>Facility/ Project Name<br>Nature of Project                                                                                                    | s below;<br>Project one<br>Grid Tied Captive Solar                                                                |                |           |
| The details of the project implemented are a<br>Facility/ Project Name<br>Nature of Project<br>Project Capacity (kWp)                                                                                  | s below;<br>Project one<br>Grid Tied Captive Solar<br>1100                                                        |                |           |
| The details of the project implemented are a<br>Facility/ Project Name<br>Nature of Project<br>Project Capacity (kWp)<br>County                                                                        | s below;<br>Project one<br>Grid Tied Captive Solar<br>1100<br>Nairobi                                             |                |           |
| The details of the project implemented are a<br>Facility/ Project Name<br>Nature of Project<br>Project Capacity (kWp)<br>County<br>Physical address                                                    | s below;<br>Project one<br>Grid Tied Captive Solar<br>1100<br>Nairobi<br>Nairobi                                  |                |           |
| The details of the project implemented are a<br>Facility/ Project Name<br>Nature of Project<br>Project Capacity (kWp)<br>County<br>Physical address<br>GPS Location                                    | s below;<br>Project one<br>Grid Tied Captive Solar<br>1100<br>Nairobi<br>Nairobi<br>-1.2921° S, 36.8220° E        |                |           |
| The details of the project implemented are a<br>Facility/ Project Name<br>Nature of Project<br>Project Capacity (kWp)<br>County<br>Physical address<br>GPS Location<br>Model of Project Implementation | s below;<br>Project one<br>Grid Tied Captive Solar<br>1100<br>Nairobi<br>Nairobi<br>-1.2921° S, 36.8220° E<br>EPC |                |           |
| The details of the project implemented are a<br>Facility/ Project Name<br>Nature of Project<br>Project Capacity (kWp)<br>County<br>Physical address<br>GPS Location<br>Model of Project Implementation | s below;<br>Project one<br>Grid Tied Captive Solar<br>1100<br>Nairobi<br>Nairobi<br>-1.2921° S, 36.8220° E<br>EPC |                |           |
| The details of the project implemented are a<br>Facility/ Project Name<br>Nature of Project<br>Project Capacity (kWp)<br>County<br>Physical address<br>GPS Location<br>Model of Project Implementation | s below;<br>Project one<br>Grid Tied Captive Solar<br>1100<br>Nairobi<br>Nairobi<br>-1.2921° S, 36.8220° E<br>EPC |                |           |

33

The details of the components installed are;

| # | Item         | Rating       | No.<br>Installed | Model No          | Manufacturer | Warranty<br>(Yrs) |
|---|--------------|--------------|------------------|-------------------|--------------|-------------------|
| 1 | Solar Module | 580.00 (Wp)  | 874              | TSM-NEG19RC.20    | TRINA        | 5                 |
| 2 | Inverter     | 100.00 (kVA) | 4                | SUN2000-100KTL-M2 | Huawei       | 5                 |

The following tests were performed on the installation. The test values obtained are attached hereto

| Test                               | Pass/Fail |  |
|------------------------------------|-----------|--|
| Visual Inspection Tests            | Pass      |  |
| Polarity                           | Pass      |  |
| Continuity                         | Pass      |  |
| String Open Circuit Voltage (Voc)  | Pass      |  |
| String Short Circuit Current (Isc) | Pass      |  |
| Insulation Resistance Test         | Pass      |  |
| Earth Loop Impedance Test          | Pass      |  |
| Earth Resistance Test              | Pass      |  |
| Functional Tests                   | Pass      |  |

I/We certify that

- The design and installation of the solar PV system has been installed in compliance with the relevant Kenya Standard and all applicable health, safety and environmental laws as provided in the Energy (Solar Photovoltaic Systems) Regulation 2012
- 2. The client has been provided with the following documentation relating to the system
  - A warranty for the installation workmanship.
  - The "as built" system design and drawings.
  - · Warranties on the solar PV system or components issued by the manufacturer, importer or vendor.
  - User manuals with respect to the solar PV system.
  - · Safety datasheets for solar PV components/systems.
  - Instructions for the safe disposal of the solar PV system and system components.
- 3. The client has been trained on the operation, safe use and maintenance of the solar PV System

signature: Hassid Okumu

3

signature: LASER INFRASTRUCTURE AND TECHNOLOGY SOLUTIONS LIMITED

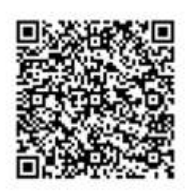

Figure 2.13c: A print out of the Completion Certificate (CC)

# 2.16. Alternatively, upon approval from the Authority, an email in the format shown in fig. 2.14 encompassing both the approved CWN and CC—will be sent to the company's official email address.

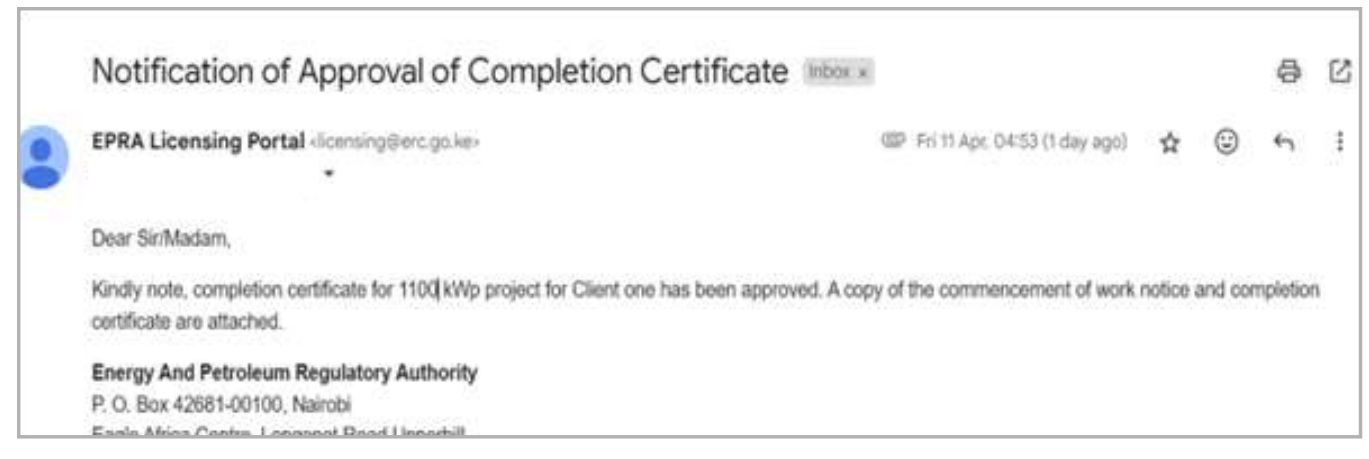

Figure 2.14: Email Notification upon Approval by EPRA

Energy & Petroleum Regulatory Authority Eagle Africa Centre, Longonot Rd., Upperhill P. 0. Box 42681-00100 GPO NAIROBI Telephone: +254 709 336 000/ 020 284 7000 Hotline: 0709 336 000 | Email: info@epra.go.ke

⊕ www.epra.go.ke 📑 EPRA Kenya 💆 @EPRA Ke